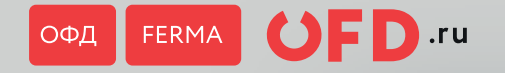

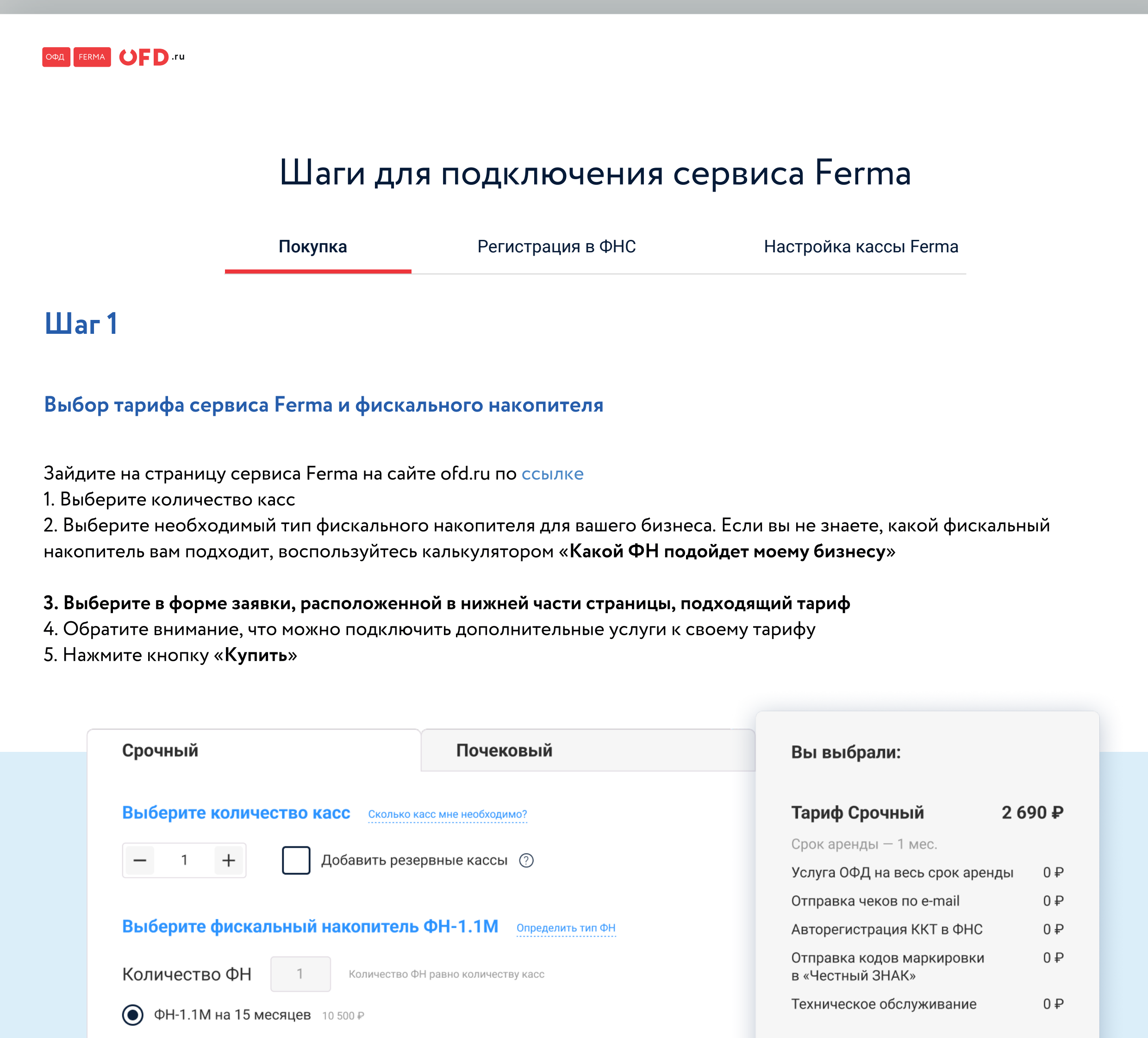

| ФН-1.1М на 36 месяцев                      | 15 700 ₽                                          |                                                   | Количество касс     | 1 шт.               |
|--------------------------------------------|---------------------------------------------------|---------------------------------------------------|---------------------|---------------------|
| Выберите тариф                             |                                                   |                                                   | ФН 1.2-М на 15 мес. | 10 500 <del>₽</del> |
| 1 месяц                                    | 6 месяцев                                         | 12 месяцев                                        | Количество ФН       | 1 шт.               |
| 2 690 ₽ <sub>/ мес.</sub>                  | 2 617 ₽/ мес.                                     | 2 491 ₽/мес.                                      |                     |                     |
| Стоимость без учёта ФН                     | <b>15 700 ₽ / ТАРИΦ</b><br>Стоимость без учёта ФН | 29 900 ₽ / ТАРИФ<br>Стоимость без учёта ФН        |                     |                     |
| 13 месяцев                                 | 15 месяцев                                        | 18 месяцев                                        |                     |                     |
| <b>2 492 ₽</b> /мес.                       | <b>2 492 ₽</b> / мес.                             | 2 492 ₽/мес.                                      |                     |                     |
| 32 390 ₽ / ТАРИФ<br>Стоимость без учёта ФН | 37 375 ₽ / ТАРИФ<br>Стоимость без учёта ФН        | <b>44 850 ₽ / ТАРИФ</b><br>Стоимость без учёта ФН |                     |                     |
| 🄹 Скидка от <b>20%</b> при по              | дключении от 2-х и более касс                     |                                                   | Введите промокод    | $\rightarrow$       |
| Дополнительные услуг                       | И                                                 |                                                   | Итого: 13 1         | 190 ₽               |
| Отправка чеков по е-та                     | ail o₽                                            |                                                   | Kanan               |                     |
| Отправка колов марки                       | овки в «Честный ЗНАК» о₽                          |                                                   | Купить              |                     |

# Шаг 2

Внесение данных организации, выбор способа оплаты сервиса Ferma и ФН, оплата.

В открывшуюся форму введите данные организации (email, ИНН) и выберете удобный способ оплаты:

— Банковской картой

— По счету. При выборе оплаты по счету, счет будет выслан на указанный Вами email\*.

Оплатите сервис Ferma и покупку ФН выбранным способом.

| Вернуться к выбору та | рифа                          | Вы выбрали:                                       |
|-----------------------|-------------------------------|---------------------------------------------------|
|                       |                               | Тариф Срочный 2 690 4                             |
| Заполните поля д      | ля формирования заказа        | Срок аренды — 1 мес.                              |
|                       |                               | Услуга ОФД на весь срок аренды 0                  |
| Имя                   |                               | Отправка чеков по e-mail 0 -                      |
|                       |                               | Авторегистрация ККТ в ФНС 0 -                     |
| Телефон               | E-mail (для авторизации/регис | Отправка кодов маркировки 0 -<br>в «Честный ЗНАК» |
| ИНН                   | Организация 👻                 | Техническое обслуживание 0 🗧                      |
| Выберите способ       | оплаты                        | Количество касс 1 шт                              |
| Оплата банковско      | оплатой                       | ФН 1.2-М на 15 мес. 10 500 🕯                      |
| Оплата по счёту       |                               | Количество ФН 1 шт                                |
| Оплатить              |                               | итого: <b>13 190 <del>Г</del></b>                 |
|                       |                               |                                                   |

Обратите внимание, что счет содержит QR-код для оплаты по системе быстрых платежей (в верхней части, справа). Вы можете отсканировать этот QR-код при помощи смартфона и подтвердить оплату в открывшемся банковском приложении. При таком способе оплаты, деньги поступят на наш счет через несколько секунд.

Начало использования сервиса Ferma через применение кодов активации

Проверить и применить коды вы также можете в разделе «Активация кодов». Введите код, нажмите кнопку «Применить». Вам отобразится информация по коду с возможностью активировать код

| Коды активации                                                                     |                                                                                                |  |
|------------------------------------------------------------------------------------|------------------------------------------------------------------------------------------------|--|
| Проверка и активация кодов                                                         | Коды активации +2                                                                              |  |
| Введите код активации или пр<br>о продукте, выбранном тарифи<br>Код<br>Введите код | омокод. они уже содержат в себе информацию<br>ном плане или скидку на услуги ОФД.<br>Проверить |  |

#### ПОЗДРАВЛЯЕМ! ВЫ ПРИОБРЕЛИ КАССУ FERMA

Для пробития чеков на кассе Ferma, Вам необходимо зарегистрировать ее в ФНС

Начать регистрацию кассы

#### ПОЗДРАВЛЯЕМ! ВЫ ПРИОБРЕЛИ КАССУ FERMA

Для пробития чеков на кассе Ferma, Вам необходимо зарегистрировать ее в ФНС

| Шаги дл  | я регистрации с   | ервиса Ferma          |
|----------|-------------------|-----------------------|
| Покупка  | Регистрация в ФНС | Настройка кассы Ferma |
| Через ЛК | KK OFD.ru         | Через Nalog.ru        |

После приобретения кассы Ferma одним из способов, Вам необходимо зарегистрировать кассу в ФНС. Регистрировать кассы Ferma вы можете 3 способами:

- Регистрации касс Ferma через ЛКК OFD.ru;
- Регистрация касс Ferma через сайт ФНС;

— Регистрация касс Ferma при личном обращении в инспекцию ФНС.

ВАЖНО! Для регистрации касс Ferma через ЛКК OFD.ru или через сайт ФНС вам понадобится КЭП.

Чтобы определить, на каких кассах доступна регистрация, перейдите в раздел «Кассы» à «Кассы Ferma». Укажите в фильтре «Кассы требуют внимания» значение «Требуется регистрация новой кассы». В списке отфильтрованных касс Вы обнаружите оплаченные кассы, которые необходимо зарегистрировать для начала работы с ними

| тавная                  | Кассы                                                                                                    | BLIBBRUTH, UNBURY VARMY Forma |
|-------------------------|----------------------------------------------------------------------------------------------------|-------------------------------|
| Кассы                   | Список касс Кассы Ferma Кассы к переходу График замены ФН                                                           | Оделина новую кассу нениа     |
| Сервис Ferma            |                                                                                                    |                               |
| Поиск чека              | юст Статус ККТ с Модель ККТ с Место установки ККТ с СНО с ФФД с Тип ККТ с Вид деятельности с 🖾 Дата подилючения ЮСТ |                               |
| Чеки с маркировкой      | ФН ФН по паспорту : ФН фактический : Срок замены ФН : Шифрование :                                                  |                               |
| Электронные чеки        | Услуги Статус услуг ÷ Дополнительные услуги ÷                                                                       |                               |
| Отчёты                  | Ferma Тарифная линейка Ferma : Тарифный план Ferma : Окончание Услуги Ferma :                                       |                               |
| Активация<br>кодов +110 | Данные Смена : Нет данных более : Последний чек : Маркированные товары :                                            |                               |
| Заявки в ФНС            | Ошибии Требует внимания: 💓 Требуется репистрация новой кас 🗙 Ошибки касс 🗄                                          |                               |
| Regina                  | поиск Q. поиск                                                                                                    |                               |
| Документы               | 🗌 📐 Срок замены ФН менее 3 дней                                                                                     |                               |
| Наши услуги             | () (Х) Регистрация ККТ не завершена                                                                                 | применить                     |
| Поддержка               | 🛛 🛞 Услуга не оплачена, истёк тарифный план                                                                         |                               |
|                         | кассі о 🛆 Закончился ФН в Ferma                                                                                     |                               |
| Настройки               | КХТ 💋 🦉 Требуется регистрация новой кассы не Тарифный план — Последний документ Ф                                   |                               |
| UI book                 | Применять                                                                                                    |                               |

Для регистрации кассы перейдите в карточку кассы на вкладку «Зарегистрировать ККТ»

| ионный номер машины (PHI<br>і номер (3Н): 000900900090<br>ый накопитель (ФН): Нет дан<br>ный план (!) Регистраци | м): 00090090009000900<br>00900909090 [] 🖋<br>нных<br>ия ККТ не завершена                                                                                        | )909090 [_]                                                                                                    |                                                                                                    | 3 дней                                                                                                    |                                                                                                    |
|----------------------------------------------------------------------------------------------------|----------------------------------------------------------------------------------------------------|----------------------------------------------------------------------------------------------------|----------------------------------------------------------------------------------------------------|----------------------------------------------------------------------------------------------------|----------------------------------------------------------------------------------------------------|
| ионный номер машины (PHI<br>і номер (3H): 000900900090<br>ый накопитель (ФН): Нет дан<br>чый план (!) Регистраци | M): 00090090009000900<br>00900909090 🔲 🖋<br>нных<br>ия ККТ не завершена                                                                                         | 1909090 🗖                                                                                                    | auto del venece                                                                                                    | 3 дней                                                                                                    |                                                                                                    |
| й номер (ЗН): 000900900090<br>ый накопитель (ФН): Нет да<br>чый план (!) Регистраци                              | 00900909090 🔲 🧪<br>нных<br>ия ККТ не завершена                                                                                                    | 🛆 Срок зам                                                                                                    | auto del vouco                                                                                                    | 3 дней                                                                                                    |                                                                                                    |
| й номер (ЗН): 00090090090<br>ый накопитель (ФН): Нет да<br>чый план (!) Регистраци                               | 00900909090 🔔 🧪<br>нных<br>ия ККТ не завершена                                                                                                    | 🔥 Срок зам                                                                                                    | аны ФН манаа                                                                                                    | 3 дней                                                                                                    | ~                                                                                                    |
| ый накопитель (ФН): Нет да<br>чый план (!) Регистраци                                                            | нных<br>ия ККТ не завершена                                                                                                    | 🕂 Срок зам                                                                                                    |                                                                                                    | 3 дней                                                                                                    | ~                                                                                                    |
| ный план 🤃 Регистраці                                                                                            | ия ККТ не завершена                                                                                                    | <u> С</u> рок зам                                                                                                    | аны ФН манаа                                                                                                    | 3 дней                                                                                                    |                                                                                                    |
| ный план 😲 Регистраці                                                                                            | ия ккт не завершена                                                                                                    | 🔼 Срок зам                                                                                                    |                                                                                                    | з днеи                                                                                                    |                                                                                                    |
|                                                                                                    |                                                                                                    |                                                                                                    | ены фы менее                                                                                                    |                                                                                                    |                                                                                                    |
|                                                                                                    |                                                                                                    |                                                                                                    |                                                                                                    |                                                                                                    |                                                                                                    |
| Остаток по тарифу:                                                                                               | sms/email                                                                                                    | Маркиров                                                                                                    | ка                                                                                                    | Ferma                                                                                                    | Режим Renta                                                                                                    |
| 200 чеков                                                                                                    | 138/∞                                                                                                    | +                                                                                                    |                                                                                                    | +                                                                                                    | Не подключен                                                                                                    |
| Следующий тариф:                                                                                                 | Прогноз заме                                                                                                    | ны ФН                                                                                                    | Баланс ФН Fe                                                                                                    | erma:                                                                                                    |                                                                                                    |
| <b>Ferma Срочный 18 мес</b><br>С 23 03 1996 по 23 03 2000                                                        | e Ferma<br>14.01.2023                                                                                                    |                                                                                                    | 15 мес: 10 ц<br>36 мес: 10 ц                                                                                                    | цт.<br>μт.                                                                                                    |                                                                                                    |
| 0 20.00.1990 10 20.00.2000                                                                                       |                                                                                                    |                                                                                                    |                                                                                                    |                                                                                                    |                                                                                                    |
|                                                                                                    | 7                                                                                                    |                                                                                                    |                                                                                                    |                                                                                                    |                                                                                                    |
| КТ Зарегистрировать ККТ                                                                                          | Перерегистрироват                                                                                                    | ь ККТ Сняты                                                                                                    | ь с учета ККТ                                                                                                    |                                                                                                    |                                                                                                    |
|                                                                                                    |                                                                                                    |                                                                                                    |                                                                                                    |                                                                                                    |                                                                                                    |
| С                                                                                                    |                                                                                                    |                                                                                                    |                                                                                                    |                                                                                                    |                                                                                                    |
| ассу необходимо заре                                                                                             | егистрировать в Фн                                                                                                    | 10                                                                                                    |                                                                                                    |                                                                                                    |                                                                                                    |
|                                                                                                    |                                                                                                    |                                                                                                    |                                                                                                    |                                                                                                    |                                                                                                    |
| ЭП (?)<br>і проверить КЭП: при наличи                                                                            | и проблем Вы сможете                                                                                                    | подготовить си                                                                                                    | вой компьютер                                                                                                    | ) для успешного подпи                                                                                                    | ісания заявлений.                                                                                                    |
|                                                                                                    | Остаток по тарифу:<br>200 чеков<br>Следующий тариф:<br>Ferma Срочный 18 мес<br>с 23.03.1996 по 23.03.2000<br>КТ Зарегистрировать ККТ<br>С сассу необходимо заре | Остаток по тарифу: sms/email<br>200 чеков 138/∞<br>Следующий тариф:<br>Ferma Срочный 18 мес<br>C 23.03.1996 по 23.03.2000 Прогноз заме<br>Ferma<br>14.01.2023<br>КТ Зарегистрировать ККТ Перерегистрироват<br>C<br>сассу необходимо зарегистрировать в ФН | Остаток по тарифу: sms/email Маркирови<br>200 чеков 138/∞ +<br>Следующий тариф:<br>Ferma Срочный 18 мес<br>с 23.03.1996 по 23.03.2000 Прогноз замены ФН<br>Ferma<br>14.01.2023<br>КТ Зарегистрировать ККТ Перерегистрировать ККТ Сняти<br>C<br>сассу необходимо зарегистрировать в ФНС | Остаток по тарифу: sms/email Маркировка<br>200 чеков 138/∞ +<br>Следующий тариф:<br>Ferma Срочный 18 мес<br>2 23.03.1996 по 23.03.2000 Прогноз замены ФН<br>Ferma<br>14.01.2023 Баланс ФН Ferma<br>14.01.2023 Снять с учета ККТ<br>Зарегистрировать ККТ Перерегистрировать ККТ Снять с учета ККТ<br>С массу необходимо зарегистрировать в ФНС | Остаток по тарифу:       sms/email       Маркировка       Ferma         200 чеков       138/∞       +       +         Следующий тариф:       Прогноз замены ФН       Баланс ФН Ferma:       15 мес: 10 шт.         С 23.03.1996 по 23.03.2000       14.01.2023       5 мес: 10 шт.       36 мес: 10 шт.         КТ       Зарегистрировать ККТ       Перерегистрировать ККТ       Снять с учета ККТ         С       сучета ККТ       Перерегистрировать в ФНС |

#### В интерфейсе заполните обязательные данные регистрации:

- 1. Место расчетов (Адрес сайта или юридический адрес);
- 2. Систему налогообложения;
- 3. Агентские признаки;
- 4. Иные сведения об использовании контрольно-кассовой техники, в том числе следующие признаки расчета:
  - Расчёты в сети интернет;
  - Регистрация касс Ferma через сайт ФНС;
  - В автоматическом устройстве установлен принтер чеков;
  - Для расчетов только за услуги;
  - Признак автоматизированной системы БСО;
  - Развозная (разносная) торговля;
  - Продажа акцизных товаров;
  - Продажа маркированных товаров;
  - Для расчетов по проведению азартных игр;
  - Для расчетов по проведению лотерей;
  - Для расчетов по выплате страховых премий и вознаграждений.

| 5. | Выберите модель ККТ ⑦<br>Касса Эфир Pro ФА Изменить |
|----|-----------------------------------------------------|
| 6. | Выберите тип ФН ③<br>ФН 15 месяцев                  |
| 7. | Выберите адрес расчетов 🕜                           |

В случае, если Вы указываете признак использования кассы «Касса входит в состав автоматического устройства для расчетов» Вам необходимо указать данные автоматического устройства (или нескольких):

- Номер автоматического устройства;
- Место установки автоматического устройства;
- Адрес установки автоматического устройства.

Также подтвердите следующие параметры:

1. Модель ККТ;

Ленинская слобода 19 Изменить

- 2. Тип ФН;
- 3. Адрес расчетов.

| Укажите место расчетов 🕜          |  |  |  |  |  |  |
|-----------------------------------|--|--|--|--|--|--|
|                                   |  |  |  |  |  |  |
|                                   |  |  |  |  |  |  |
| Укажите систему налогообложения 🕜 |  |  |  |  |  |  |
|                                   |  |  |  |  |  |  |
|                                   |  |  |  |  |  |  |
|                                   |  |  |  |  |  |  |
|                                   |  |  |  |  |  |  |
|                                   |  |  |  |  |  |  |
|                                   |  |  |  |  |  |  |
|                                   |  |  |  |  |  |  |
|                                   |  |  |  |  |  |  |
|                                   |  |  |  |  |  |  |
|                                   |  |  |  |  |  |  |
|                                   |  |  |  |  |  |  |
|                                   |  |  |  |  |  |  |
|                                   |  |  |  |  |  |  |
|                                   |  |  |  |  |  |  |
|                                   |  |  |  |  |  |  |
|                                   |  |  |  |  |  |  |
|                                   |  |  |  |  |  |  |
|                                   |  |  |  |  |  |  |
|                                   |  |  |  |  |  |  |
|                                   |  |  |  |  |  |  |
|                                   |  |  |  |  |  |  |
| +                                 |  |  |  |  |  |  |
|                                   |  |  |  |  |  |  |

#### В таблице описаны применяемые расчеты по кассе.

Настройки расчетов по кассе

| Расчёты по кассе                                                                                                    | Интернет-магазины,<br>телеком-компаний,<br>банки | Курьерские<br>службы                               | жкх                                                | Вендинг                                                                                | Транспортные<br>компании                                                                                                 |
|----------------------------------------------------------------------------------------------------|--------------------------------------------------|----------------------------------------------------|----------------------------------------------------|----------------------------------------------------------------------------------------|----------------------------------------------------------------------------------------------------|
| Система налогообложения                                                                                                    | Указывается<br>применяемая<br>СНО                | Указывается<br>применяемая<br>СНО                  | Указывается<br>применяемая<br>СНО                  | Указывается<br>применяемая<br>СНО                                                      | Указывается<br>применяемая<br>СНО                                                                                        |
| Агентские признаки                                                                                                    | По выбору                                        | По выбору                                          | По выбору                                          | По выбору                                                                              | По выбору                                                                                                    |
| Расчёты в сети интернет                                                                                                    | Указывается                                      | По выбору, если<br>есть приём<br>платежей на сайте | По выбору, если<br>есть приём<br>платежей на сайте | Не указывается                                                                         | По выбору, если<br>есть приём<br>платежей на сайте                                                                       |
| Касса входит в состав автоматического устройства для<br>расчётов (устройство для осуществления расчёта с<br>покупателем (клиентом) в автоматическом режиме без<br>участия уполномоченного лица или индивидуального<br>предпринимателя)                                                                                                    | Не указывается                                   | Не указывается                                     | Не указывается                                     | По выбору                                                                              | По выбору                                                                                                    |
| Касса входит в состав автоматического устройства<br>для расчётов (устройство для осуществления расчёта<br>с покупателем (клиентом) в автоматическом режиме<br>без участия уполномоченного лица организации<br>или индивидуального предпринимателя). Если касса Ferma<br>входит в состав автоматического устройства для расчётов,<br>следует настроить <b>следующие параметры:</b> | Не указывается                                   | Не указывается                                     | Не указывается                                     | Указывается                                                                            | По выбору                                                                                                    |
| Номер автоматического устройства для расчётов                                                                                                    | Не указывается                                   | Не указывается                                     | Не указывается                                     | В ЛКК Клиента,<br>номер<br>автоматического<br>устройства                               | В случае, если<br>указывается:<br>в ЛКК номер<br>автоматического<br>устройства                                           |
| Наименование места установки (применения)<br>автоматического устройства для расчётов                                                                                                    | Не указывается                                   | Не указывается                                     | Не указывается                                     | Уточняющая<br>информация,<br>например,<br>«Вендинг»,<br>«автобус»,<br>«терминал» и пр. | В случае, если<br>указывается:<br>уточняющая<br>информация,<br>например,<br>«Вендинг»,<br>«автобус»,<br>«терминал» и пр. |
| Адрес установки (применения) автоматического устройства<br>для расчётов                                                                                                    | Не указывается                                   | Не указывается                                     | Не указывается                                     | Фактический<br>адрес установки<br>конкретного<br>автоматического<br>устройства         | В случае, если<br>указывается:<br>фактический<br>адрес установки<br>конкретного<br>автоматического<br>устройства         |
| В автоматическом устройстве установлен принтер чеков                                                                                                    | Не указывается                                   | Не указывается                                     | Не указывается                                     | По выбору                                                                              | По выбору                                                                                                    |
| Для расчётов только за услуги (в случае применения ККТ<br>для расчётов только за кслуги)                                                                                                    | По выбору                                        | По выбору                                          | По выбору                                          | По выбору                                                                              | По выбору                                                                                                    |
| Признак автоматизированной системы БСО                                                                                                    | По выбору                                        | По выбору                                          | По выбору                                          | По выбору                                                                              | По выбору                                                                                                    |
| ККТ используется для развозной и (или) разносной<br>торговли (оказания услуг, выполнения работ)                                                                                                    | По выбору, при<br>наличии доставки<br>товаров    | Указывается                                        | Не указывается                                     | Не указывается                                                                         | По выбору                                                                                                    |
| ККТ используется при продаже подакцизных товаров                                                                                                    | По выбору                                        | По выбору                                          | По выбору                                          | По выбору                                                                              | По выбору                                                                                                    |
| ККТ используется при продаже маркированных товаров                                                                                                    | По выбору                                        | По выбору                                          | По выбору                                          | По выбору                                                                              | По выбору                                                                                                    |
| Для расчётов по проведению азартных игр                                                                                                    | По выбору                                        | По выбору                                          | По выбору                                          | По выбору                                                                              | По выбору                                                                                                    |
| Для расчётов по проведению лотерей                                                                                                    | По выбору                                        | По выбору                                          | По выбору                                          | По выбору                                                                              | По выбору                                                                                                    |
| Для расчётов по выплате страховых премий и<br>вознаграждений                                                                                                    | По выбору                                        | По выбору                                          | По выбору                                          | По выбору                                                                              | По выбору                                                                                                    |

Далее, выберите способ регистрации:

- Регистрации касс Ferma через ЛКК OFD.ru;
- Регистрация касс Ferma через сайт ФНС.

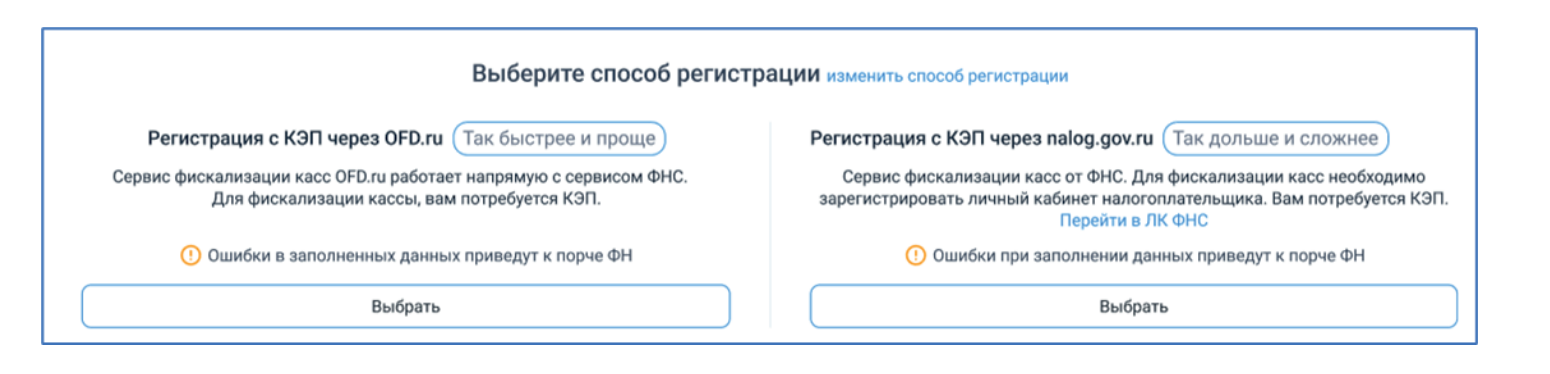

Изменить способ регистрации вы можете после начала регистрации до получения РНМ в ФНС. В верхнем правом углу нажмите кнопку «Изменить способ регистрации» и выберите другой способ.

# Шаг 1

#### Подписание заявки в ФНС по КЭП

Подпишите заявку с помощью КЭП: при нажатии на кнопку «Подписать» откроется окно выбора электронной цифровой подписи.

Перед подписанием вы можете пройти диагностику КЭП прям из нашего личного кабинета, чтобы убедиться, что подпись работает корректно.

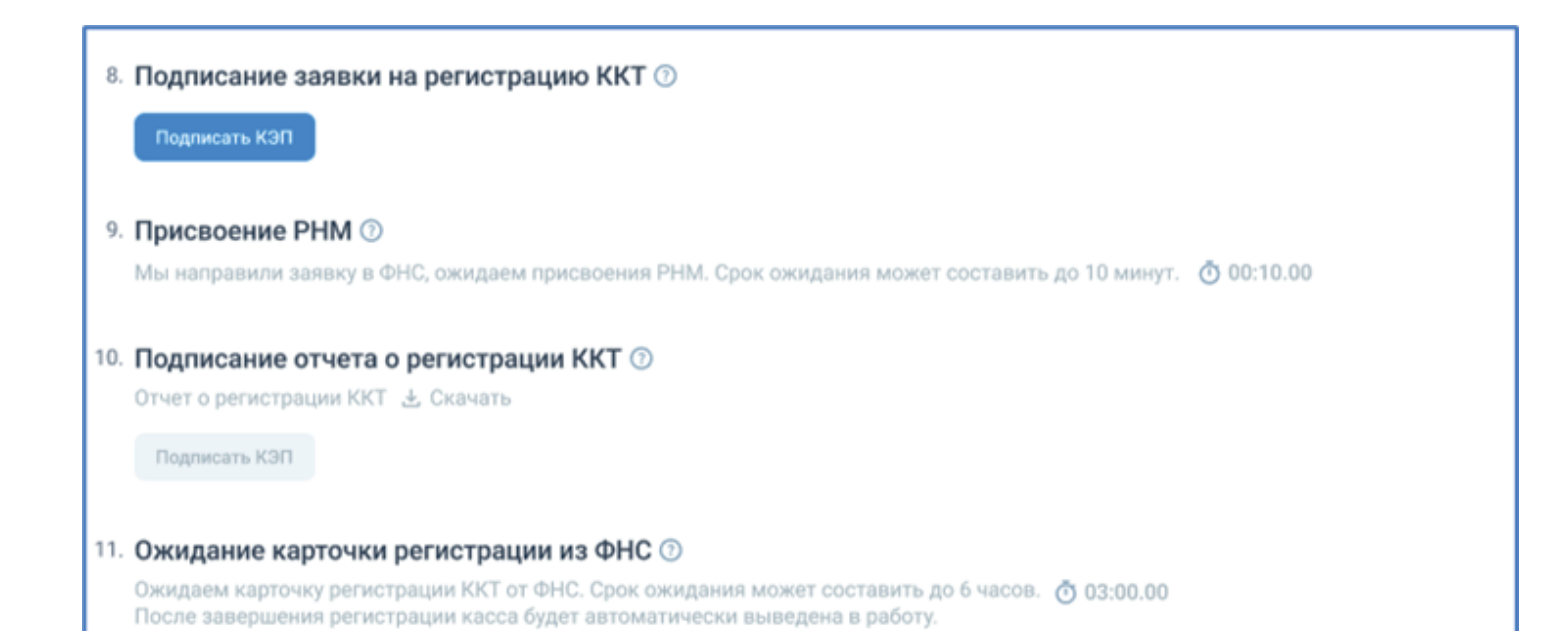

# Шаг 2

#### Присвоение РНМ

После успешного подписания заявки с помощью КЭП она будет автоматически отправлена в ФНС. Дождитесь получения регистрационного номера (РНМ).

| 8.  | Подписание заявки на регистрацию ККТ 💿                                                                                                    |
|-----|----------------------------------------------------------------------------------------------------|
|     | Подписать КЭП                                                                                                    |
| 9.  | Присвоение РНМ 💿                                                                                                    |
|     | Мы направили заявку в ФНС, ожидаем присвоения РНМ. Срок ожидания может составить до 10 минут. 🝈 00:10.00                                                                   |
| 10. | Подписание отчета о регистрации ККТ 💿                                                                                                    |
|     | Отчет о регистрации ККТ 🕹 Скачать                                                                                                    |
|     | Подписать КЭП                                                                                                    |
| 11. | Ожидание карточки регистрации из ФНС 💿                                                                                                    |
|     | Ожидаем карточку регистрации ККТ от ФНС. Срок ожидания может составить до 6 часов. 👩 03:00.00<br>После завершения регистрации касса будет автоматически выведена в работу. |

Если ответ от ФНС не был получен в течение 6 часов и более, вы можете выполнить следующие действия:

- повторно отправить заявление на регистрацию;
- зарегистрировать кассы через nalog.ru;
- отменить заявку на регистрацию кассы Ferma.

# Шаг З

#### Подписание отчета о регистрации с помощью КЭП

После получения РНМ из ФНС, на кассе будет автоматически сформирован отчет о регистрации ККТ. Подпишите отчет о регистрации с помощью КЭП: данные отчета будут отправлены в ФНС для подтверждения завершения регистрации.

| 8  | Подписание заявки на регистрацию ККТ 💿                                                                                                    |
|----|----------------------------------------------------------------------------------------------------|
|    | Подписать КЭП                                                                                                    |
| 9  | Присвоение РНМ 💿                                                                                                    |
|    | Мы направили заявку в ФНС, ожидаем присвоения РНМ. Срок ожидания может составить до 10 минут.  Ō 00:10.00                                                                  |
| 10 | Подписание отчета о регистрации ККТ 🕥                                                                                                    |
|    | Отчет о регистрации ККТ 🛃 Скачать                                                                                                    |
|    | Подписать КЭП                                                                                                    |
| 11 | Ожидание карточки регистрации из ФНС 💿                                                                                                    |
|    | Ожидаем карточку регистрации ККТ от ФНС. Срок ожидания может составить до 6 часов. 🧑 03:00.00<br>После завершения регистрации касса будет автоматически выведена в работу. |

## Шаг 4

#### Завершение регистрации

После получения карточки регистрации из ФНС касса будет автоматически введена в работу. Скачайте карточку регистрации, полученную из ФНС: карточка является подтверждением регистрации кассы в ФНС. Также карточка может пригодиться при перерегистрации кассы для уточнения регистрационных данных.

| 8.  | Подписание заявки на регистрацию ККТ 🕜                                                                                                    |
|-----|----------------------------------------------------------------------------------------------------|
|     | Подписать КЭП                                                                                                    |
| 9.  | Присвоение РНМ 💿                                                                                                    |
|     | Мы направили заявку в ФНС, ожидаем присвоения РНМ. Срок ожидания может составить до 10 минут.   Ö 00:10.00                                                                 |
| 10. | Подписание отчета о регистрации ККТ 💿                                                                                                    |
|     | Отчет о регистрации ККТ 速 Скачать                                                                                                    |
|     | Подписать КЭП                                                                                                    |
| 11. | Ожидание карточки регистрации из ФНС 💿                                                                                                    |
|     | Ожидаем карточку регистрации ККТ от ФНС. Срок ожидания может составить до 6 часов. 🧿 03:00.00<br>После завершения регистрации касса будет автоматически выведена в работу. |
|     | Карточка регистрации ККТ 速 Скачать                                                                                                    |

|                                                                                                    | Шa                                                                                                    | ги для р                                                                                                    | егистраци                                                                                                    | ии сере                                                                                                  | виса Fer                                | ma                    |                                  |
|----------------------------------------------------------------------------------------------------|----------------------------------------------------------------------------------------------------|----------------------------------------------------------------------------------------------------|----------------------------------------------------------------------------------------------------|----------------------------------------------------------------------------------------------------|-----------------------------------------|-----------------------|----------------------------------|
|                                                                                                    | Покупк                                                                                                    | a                                                                                                    | Регистрация в Ф                                                                                                    | нс                                                                                                    | Настройка                               | а кассы Ferma         |                                  |
|                                                                                                    |                                                                                                    | Через ЛКК ОГ                                                                                                    | D.ru                                                                                                    | Ч                                                                                                    | ерез Nalog.ru                           |                       |                                  |
| Вы можете з<br>Зарегистри                                                                                                    | арегистрировать кас<br>ровать кассы Ferma в                                                                                                    | ссы Ferma черо<br>а ФНС можно и                                                                                                    | ез ФНС.<br>лвумя способами:                                                                                                    | лично обрат                                                                                              | иться в инспе                           | «цию ФНС или          | через сайт ФН(                   |
| Для регистр<br>касс Ferma.<br>представить                                                                                                    | рации кассы Ferma на<br>После пробития отч<br>в инспекцию ФНС                                                                                                    | а сайте ФНС в<br>ета о регистра<br>отчет о регист                                                                                                    | ам потребуется КЗ<br>щии на кассе Ferm<br>рации кассы или ч                                                                                                    | '<br>ЭП для подпи<br>а вам необхо<br>нерез сайт Ф                                                        | іси и отправки<br>одимо для заве<br>НС. | а заявления на регист | '<br>регистрацию<br>грации лично |
| Шаг 1                                                                                                    |                                                                                                    |                                                                                                    |                                                                                                    |                                                                                                    |                                         |                       |                                  |
| Ввод данны                                                                                                    | х на сайте ФНС                                                                                                    |                                                                                                    |                                                                                                    |                                                                                                    |                                         |                       |                                  |
| — Переит<br>— Автори                                                                                                    | ги на сайт ФНС по со<br>ізоваться в личном к                                                                                                    | сылке;<br>абинете юрид<br>′т                                                                                                    | ического лица;                                                                                                    |                                                                                                    |                                         |                       |                                  |
| <ul> <li>Переин</li> <li>Автори</li> <li>Перейн</li> <li>Обратная связь Адми</li> <li>Обратная связь Адми</li> <li>ФЕД</li> <li>НАЛ</li> <li>Личны</li> </ul>                                                                                                    | ти на сайт ФНС по со<br>изоваться в личном к<br>ти в раздел «Учёт КК<br>инистрирование Анкетирование Прос<br>ЦЕРАЛЬНАЯ<br>ОГОВАЯ СЛУЖБА<br>й кабинет юридического лица                                                                                                    | сылке;<br>абинете юрид<br>(Т»<br><sup>обществи</sup><br>"Юлтест"<br>603005, ни<br>ул.Приокск<br>КПП для фи<br>сведений.                                                                                                    | ИЧЕСКОГО ЛИЦА;<br>Отказаться от использовани<br>О С ОГРАНИЧЕННОЙ ОТВЕТСТВЕН<br>жегородская область, г.Нижний Новг<br>ая, д.1<br>Льтрации Выбрать                                                                                          | я ЛК ЮЛ Выйти<br>ЮСТЬЮ<br>ород.                                                                          |                                         |                       |                                  |
| - Переил<br>- Автори<br>- Перейл<br>Обратная связ Адми<br>Обратная связ Адми<br>ФЕД<br>НАЛ<br>Личны<br>Сведения о юридич                                                                                                    | ти на сайт ФНС по со<br>взоваться в личном к<br>ти в раздел «Учёт КК<br>инистрирование Анкетирование Прос<br>ЦЕРАЛЬНАЯ<br>ОГОВАЯ СЛУЖБА<br>й кабинет юридического лица<br>меском Сведения о расчетах<br>бюджетом                                                                                                    | сылке;<br>абинете юрид<br>(Т»<br>общества<br>"юлтест"<br>бозоо5, ни<br>ул.Приокск<br>КПП для фи<br>сведений:                                                                                                    | ИЧЕСКОГО ЛИЦА;<br>Отказаться от использовани<br>О С ОГРАНИЧЕННОЙ ОТВЕТСТВЕНН<br>жегородская область, г.Нижний Новг<br>ая, д.1<br>Льтрации Выбрать<br>лений ~ Запрос докуг                                                                 | я ЛК ЮЛ Выйти<br>ЮСТЬЮ<br>ород.                                                                          |                                         |                       |                                  |
| - Переил<br>- Автори<br>- Перейл<br>Обратная связь Адми<br>Обратная связь Адми<br>ФЕД<br>НАЛ<br>Личны<br>Сведения о юридия<br>лице                                                                                                    | ти на сайт ФНС по со<br>воваться в личном к<br>ти в раздел «Учёт КК<br>инистрирование Анкетирование Прос<br>ДЕРАЛЬНАЯ<br>ОГОВАЯ СЛУЖБА<br>й кабинет юридического лица<br>меском Сведения о расчетах<br>бюджетом<br>видит налоговая                                                                                                    | сылке;<br>абинете юрид<br>(Т»<br>общества<br>"ЮЛТест"<br>бозоо5, ни<br>ул.Приокск<br>КПП для фи<br>сведений:<br>С ~ Подача заяв                                                                                                    | ического лица;<br>Отказаться от использовани<br>о с ограниченной ответственн<br>жегородская область, г.Нижний Новг<br>ая, д.1<br>Льтрации Выбрать<br>лений Ч Запрос докуг<br>Увед<br>налог                                                | я ЛК ЮЛ Выйти<br>НОСТЬЮ<br>ород.<br>Иентов •                                                             |                                         |                       |                                  |
| <ul> <li>Переил</li> <li>Автори</li> <li>Перейл</li> <li>Обратная связь Адма</li> <li>Обратная связь Адма</li> <li>ФЕД<br/>НАЛ<br/>Личны</li> <li>Сведения о юридия<br/>Личны</li> <li>Сведения о юридия</li> <li>Как меня</li> <li>Как меня</li> </ul>                                                                                                    | ти на сайт ФНС по со<br>изоваться в личном к<br>ги в раздел «Учёт КК<br>инистрирование Анкетирование Трос<br>Сведения о расчетах<br>бюджетом<br>ВИДИТ НАЛОГОВАЯ<br>УЧЕТ ЮЛ В<br>НАЛОГОВЫХ<br>ОРГАНАХ                                                                                                    | сылке;<br>абинете юрид<br>(Т»<br>общества<br>"юлтест"<br>бозоо5, ни<br>ул.Приокск<br>КПП для фи<br>сведений<br>С ~ Подача заяв<br>Одача заяв                                                                                                    | ИЧЕСКОГО ЛИЦА;<br>Отказаться от использовани<br>О С ОГРАНИЧЕННОЙ ОТВЕТСТВЕН<br>жегородская область, г.Нижний Новг<br>ая, д.1<br>ИБТРАЦИИ Выбрать<br>Лений Ч Запрос докуп<br>Учед<br>налог                                                 | я ЛК ЮЛ Выйти<br>НОСТЬЮ<br>ород.<br>ИЕНТОВ •                                                             |                                         |                       |                                  |
| <ul> <li>Переил</li> <li>Автори</li> <li>Перейл</li> <li>Обратная связ Адма</li> <li>Обратная связ Адма</li> <li>Сведения о юридичлице</li> <li>Сведения о юридичлице</li> <li>Как меня</li> <li>Сведения</li> <li>Сведения</li> </ul> | ти на сайт ФНС по со<br>воваться в личном к<br>ги в раздел «Учёт КК<br>инистрирование Анкетирование Трос<br>Акабинет юридического лица<br>мабинет юридического лица<br>мабинет юридического лица<br>мабинет юридического лица<br>Сведения о расчетах<br>бюджетом<br>Сведения о расчетах<br>бюджетом<br>расчетах<br>органах<br>Сведения о расчетах<br>органах<br>с бюджетом<br>мабинет юридического лица                                                                                                    | сылке;<br>абинете юрид<br>(Т»<br>общества<br>"ЮЛТест"<br>бозоо5, ни<br>ул.Приокск<br>КПП для фи<br>сеедений<br>Сеедений<br>Сеедений<br>Сеедений<br>Сеедений<br>Сеедений<br>Сеедений<br>Сеедений<br>Сеедений<br>Сеедений<br>Сеедений                      | ического лица;<br>Отказаться от использовани<br>о с ограниченной ответствення<br>жегородская область, г.Нижний Новга<br>ая, д.1<br>Льтрации Выбрать<br>лений С Запрос докул<br>Увед<br>Увед<br>учет ккт С С С С С С С С С С С С С С С С С | я ЛК ЮЛ ВЫЙТИ<br>ЮСТЬЮ<br>ОРОД.<br>ИСНТОВ<br>ИМЛЕНИЕ ОТ<br>ОВОГО ОРГАНА<br>СОВОГО ОРГАНА<br>ТЬ ПАРАМЕТРЬ | і заявления вр                          | учную»                |                                  |
|                                                                                                    | ти на сайт ФНС по со<br>воваться в личном ка<br>ги в раздел «Учёт КК<br>инистрирование Анкетирование Трос<br>ЦЕРАЛЬНАЯ<br>ОГОВАЯ СЛУЖБА<br>и кабинет юридического лица<br>неском Сведения о расчетах<br>бюджетом<br>видит налоговая<br>Видит налоговая<br>Сведения о расчетах<br>бюджетом<br>Сведения о расчетах<br>бюджетом<br>Сведения о расчетах<br>бюджетом<br>и с бюджетом<br>арегистрировать КК                                                                                                    | сылке;<br>абинете юрид<br>(Т»<br>общества<br>"юлтест"<br>бозоо5, ни<br>ул.Приокск<br>КПП для фи<br>сведений:<br>С ~ Подача заяв<br>Одача заяв<br>Одача заяв<br>Одача заяв<br>Общества<br>"юлтест"<br>бозоо5, ни<br>ул.Приокск<br>КПП для фи<br>сведений: |                                                                                                    | я ЛК ЮЛ Выйти<br>НОСТЬЮ<br>ород.<br>ИЕНТОВ<br>ИЕНТОВ<br>СОМЛЕНИЕ ОТ<br>ОВОГО ОРГАНА<br>ТЬ ПАРАМЕТРЬ      | і заявления вр                          | учную»                |                                  |
|                                                                                                    | ти на сайт ФНС по селазоваться в личном к<br>ти в раздел «Учёт КК<br>и в раздел «Учёт КК<br>инистрирование Анкетирование Трос<br>Сведения о расчетах<br>бюджетом<br>ВИДИТ НАЛОГОВАЯ<br>ОГОВАЯ СЛУЖБА<br>и кабинет юридического лица<br>Сведения о расчетах<br>бюджетом<br>ВИДИТ НАЛОГОВАЯ<br>ОГОВАЯ<br>СВОДЖЕТАЛ<br>ОГОВАЯ<br>СВОДЖЕТАЛ<br>ОГОВАЯ<br>СВОДЖЕТАЛ<br>СВОДЖЕТАЛ<br>СВОДЖЕТАЛ                                                                                                    | сылке;<br>абинете юрид<br>(Т»<br>общества<br>"юлтест"<br>бозооб, на<br>ул.Приокск<br>КПП для фи<br>сведений<br>С С Подача заяв<br>Общества<br>С С Подача заяв<br>Общества<br>С С С Подача заяв<br>Общества<br>С С С С С С С С С С С С С С С С С С С      |                                                                                                    | я ЛК ЮЛ Выйти<br>НОСТЬЮ<br>ОРОД.<br>ИННТОВ<br>ИННТОВ<br>СОМЛЕНИЕ ОТ<br>ОВОГО ОРГАНА<br>ТЬ ПАРАМЕТРЬ      | і заявления вр                          | учную»                |                                  |
|                                                                                                    | ги на сайт ФНС по со<br>взоваться в личном к<br>ги в раздел «Учёт КК<br>инистрирование Анкетирование Тро<br>Сведения о расчетах<br>бюджетом<br>кабинет юридического лица<br>веском Сведения о расчетах<br>бюджетом<br>видит налоговая<br>видит налоговая<br>ричет юл в<br>с бюджетом<br>с бюджетом<br>арегистрировать КК<br>Сведения о среденского лица<br>с бюджетом<br>с бюджетом<br>с болджетом<br>с болджетом | сылке;<br>абинете юрид<br>(Т»<br>общества<br>"юлтест"<br>бозоо5, на<br>ул.Приокск<br>КПП для фи<br>сведений<br>С С Подача заяв<br>Общества<br>С С Подача заяв<br>Общества<br>С С С Подача заяв<br>Общества<br>С С С С С С С<br>С С С С С С С С С С С С   |                                                                                                    |                                                                                                    | і заявления вр                          | учную»                |                                  |

2.2. Заполнить наименование места установки ККТ (указывается сайт организации в формате example.com, или название организации, или юр. адрес организации)

| http:                    | s://lkul.nalog.ru/kkt/inde                                                                                                    | ex/register                                                                                                    |                                                                                                    | ~ 🗎 С   Поисс                                                                                                    |                                                                              | 오 🖸 🖓 🙂                                                                |
|--------------------------|----------------------------------------------------------------------------------------------------|----------------------------------------------------------------------------------------------------|----------------------------------------------------------------------------------------------------|----------------------------------------------------------------------------------------------------|------------------------------------------------------------------------------|------------------------------------------------------------------------|
| Jounei                   | юридичен А С                                                                                                    | Обратная связь                                                                                                    | Администрирование Вопрос-ответ Анкетиров                                                                                                    | зание Профиль Отказаться от использовани                                                                                                    | ия ЛК ЮЛ Выйти                                                               | ^                                                                      |
|                          |                                                                                                    | (and and                                                                                                    | ФЕДЕРАЛЬНАЯ                                                                                                    | ОБЩЕСТВО С ОГРАНИЧЕННОЙ ОТВЕТСТВЕ<br>"СТАМИНА"                                                                                                    | нностью                                                                      |                                                                        |
|                          |                                                                                                    |                                                                                                    | НАЛОГОВАЯ СЛУЖБА<br>Личный кабинет юридического лица                                                                                                    | 117452, Г.Москва, ЧЕРНОМОРСКИИ Б-Р, 17, 1<br>ПОМЕЩЕНИЕ I ОФИС 42<br>КПП для фильтрации<br>сведений:                                                        | >                                                                            |                                                                        |
|                          |                                                                                                    | Сведения о к                                                                                                    | оридическом Сведения о расчетах с<br>ще бюджетом                                                                                                    | <ul> <li>Подача заявлений</li> <li>Запрос доку</li> </ul>                                                                                                  | /ментов 🗸                                                                    |                                                                        |
|                          |                                                                                                    | Главная страниц                                                                                                    | ца / Учет контрольно-кассовой техники / Заявление                                                                                                    | о регистрации контрольно-кассовой техники                                                                                                    |                                                                              |                                                                        |
|                          |                                                                                                    | ЗАЯВЛЕНИЕ О                                                                                                    | ) РЕГИСТРАЦИИ (ПЕРЕРЕГИСТРАЦИИ) КОНТ                                                                                                    | ГРОЛЬНО-КАССОВОЙ ТЕХНИКИ                                                                                                    |                                                                              |                                                                        |
|                          |                                                                                                    | 1 Подго<br>Орган<br>Адрес                                                                                                    | итовка заявления<br>низация: ОБЩЕСТВО С ОГРАНИЧЕННОЙ ОТВЕТ<br>с: 117452, Г.Москва, ЧЕРНОМОРСКИЙ Б-Р, 17, 1,<br>7722                                                                                                    | СТВЕННОСТЬЮ "СТАМИНА"<br>ПОМЕЩЕНИЕ I ОФИС 42,<br>701001                                                                                                    |                                                                              |                                                                        |
|                          |                                                                                                    | Адрес                                                                                                    | с установки (применения) ККТ:*                                                                                                    | (Скачать справку                                                                                                    | у по вводу адреса)                                                           |                                                                        |
|                          |                                                                                                    | Модел                                                                                                    | ns KKT:* Bs                                                                                                    | ыбрать модель ККТ                                                                                                    |                                                                              |                                                                        |
|                          |                                                                                                    |                                                                                                    | Т предназначена для работы исключительно в авто<br>Т используется при приеме денежных средств при<br>семых старох и выплате ленежных средств в виле                                                                                                    | ономном режиме (Справка)<br>реализации лотерейных билетов, электронных лотерейных б<br>выиголыца при осуществлении леательности по организации             | илетов, приеме                                                               |                                                                        |
|                          |                                                                                                    | лотер                                                                                                    | ей<br>ейных ставок и выплате дележных средств в виде                                                                                                    | вый рыша при ссуществлений деятельности по организации                                                                                                    | и проведению                                                                 | v                                                                      |
|                          |                                                                                                    |                                                                                                    |                                                                                                    |                                                                                                    |                                                                              |                                                                        |
|                          |                                                                                                    |                                                                                                    |                                                                                                    |                                                                                                    |                                                                              |                                                                        |
|                          |                                                                                                    |                                                                                                    |                                                                                                    |                                                                                                    |                                                                              |                                                                        |
| la)                      | кмите                                                                                                    | на «Вь                                                                                                    | ыбрать модель К                                                                                                    | КТ»                                                                                                    |                                                                              |                                                                        |
| ах                       | кмите                                                                                                    | на «Вь                                                                                                    | ыбрать модель К                                                                                                    | КТ»                                                                                                    |                                                                              |                                                                        |
| a>                       | кмите                                                                                                    | на «Вы                                                                                                    | ыбрать модель К                                                                                                    | КПП для фильтрации                                                                                                    | Выбрать                                                                      |                                                                        |
|                          | КМИТС                                                                                                    | на «Вы                                                                                                    | ыбрать модель К                                                                                                    | КПП для фильтрации<br>сведений:                                                                                                    | Выбрать                                                                      | •                                                                      |
| a>                       | КМИТС                                                                                                    | на «Вы                                                                                                    | ыбрать модель К                                                                                                    | КПП для фильтрации<br>сведений:                                                                                                    | Выбрать                                                                      | •                                                                      |
|                          | КМИТС                                                                                                    | на «Вы<br>ный кабинет к<br>Выбор модели н                                                                                                    | ыбрать модель К<br>оридического лица<br>контрольно-кассовой техники                                                                                                    | КТТ»<br>КПП для фильтрации<br>сведений:                                                                                                    | Выбрать                                                                      | X MANUTOP                                                              |
| де                       | КМИТС<br>Личн<br>ения о юри<br>лице                                                                                                    | на «Вы<br>ный кабинет к<br>выбор модели н                                                                                                    | ыбрать модель К<br>оридического лица<br>контрольно-кассовой техники                                                                                                    | КПП для фильтрации<br>сведений:                                                                                                    | Выбрать                                                                      | Х кументов 🗸                                                           |
| Эде                      | КМИТС<br>Личн<br>ения о юри<br>лице                                                                                                    | на «Вы<br>ный кабинет к<br>выбор модели в<br>Выберите м<br>Для этого н                                                                                                    | ыбрать модель К<br>оридического лица<br>контрольно-кассовой техники<br>модель контрольно-кассовой техн<br>еобходимо выбрать модель из т                                                                                                    | КПП для фильтрации<br>сведений:<br>ники, указанную в эксплуатационной до<br>аблицы (для удобного поиска можно во                                           | Выбрать<br>кументации.<br>спользоваться                                      | Х кументов 🗸                                                           |
| ная                      | КМИТС<br>Личи<br>эния о юри<br>лице<br>страница /                                                                                                    | на «Вы<br>ный кабинет ко<br>выберите м<br>Для этого н<br>кассовой те                                                                                                    | обрать модель К<br>оридического лица<br>контрольно-кассовой техники<br>модель контрольно-кассовой техн<br>еобходимо выбрать модель из т<br>то наименованию). После этого н<br>жиники.                                                                                                    | КПП для фильтрации<br>сведений:<br>ники, указанную в эксплуатационной дол<br>аблицы (для удобного поиска можно во<br>необходимо ввести заводской номер кон | Выбрать<br>кументации.<br>спользоваться<br>нтрольно-                         | Х кументов 🗸                                                           |
| ал                       | КМИТС<br>Личн<br>ения о юри<br>лице<br>страница /<br>ЕНИЕ О РЕ                                                                                              | на «Вы<br>ный кабинет к<br>выбор модели н<br>Выберите м<br>для этого н<br>фильтром г<br>кассовой те                                                                           | обрать модель К<br>оридического лица<br>контрольно-кассовой техники<br>иодель контрольно-кассовой техн<br>еобходимо выбрать модель из та<br>по наименованию). После этого н<br>ехники.                                                                                                    | КПП для фильтрации<br>сведений:<br>ники, указанную в эксплуатационной до<br>аблицы (для удобного поиска можно во<br>необходимо ввести заводской номер кон  | Выбрать<br>кументации.<br>спользоваться<br>нтрольно-                         | Х кументов 🗸                                                           |
| а)<br>зеде<br>ная<br>ВЛІ | КМИТС<br>Личи<br>ения о юри<br>лице<br>страница /<br>ЕНИЕ О РЕ                                                                                              | на «Вы<br>ный кабинет ка<br>выбор модели и<br>Выберите м<br>Для этого н<br>кассовой те<br>Модель эк                                                                           | обрать модель К<br>оридического лица<br>контрольно-кассовой техники<br>модель контрольно-кассовой техн<br>еобходимо выбрать модель из та<br>то наименованию). После этого н<br>ехники.                                                                                                    | КПП для фильтрации<br>сведений:<br>ники, указанную в эксплуатационной до<br>аблицы (для удобного поиска можно во<br>необходимо ввести заводской номер кон  | Выбрать<br>кументации.<br>спользоваться<br>нтрольно-                         | Х сументов                                                             |
| а)<br>еде<br>ЗЛІ         | КМИТС<br>Личи<br>ения о юри<br>лице<br>страница /<br>ЕНИЕ О РЕ<br>Подготое                                                                                  | на «Вы<br>ный кабинет ка<br>выбор модели н<br>Выберите м<br>Для этого н<br>фильтром г<br>кассовой те<br>Модель эк                                                             | обрать модель К<br>оридического лица<br>контрольно-кассовой техники<br>иодель контрольно-кассовой техн<br>еобходимо выбрать модель из та<br>то наименованию). После этого н<br>ехники.                                                                                                    | КПП для фильтрации<br>сведений:<br>ники, указанную в эксплуатационной до<br>аблицы (для удобного поиска можно во<br>необходимо ввести заводской номер кон  | Выбрать<br>кументации.<br>спользоваться<br>нтрольно-                         | Х кументов 🗸                                                           |
| еде<br>ВЛІ               | КМИТС<br>Личн<br>ения о юри<br>лице<br>страница /<br>ЕНИЕ О РЕ<br>Подготое<br>Организа                                                                      | на «Вы<br>ный кабинет ко<br>выбор модели и<br>Выберите м<br>для этого н<br>фильтром г<br>кассовой те<br>Модель эс<br>Модель                                                   | ыбрать модель К<br>оридического лица<br>контрольно-кассовой техники<br>модель контрольно-кассовой техн<br>еобходимо выбрать модель из то<br>то наименованию). После этого н<br>ехники.                                                                                                    | КПП для фильтрации<br>сведений:<br>ники, указанную в эксплуатационной до<br>аблицы (для удобного поиска можно во<br>необходимо ввести заводской номер кон  | Выбрать<br>кументации.<br>спользоваться<br>нтрольно-<br>Версия               | Х кументов ~                                                           |
| еде<br>ВЛІ               | КМИТС<br>Личи<br>ения о юри<br>лице<br>страница /<br>ЕНИЕ О РЕ<br>Подготов<br>Организа<br>Алрес: 1                                                          | на «Вы<br>ный кабинет ко<br>выбор модели и<br>Для этого н<br>фильтром г<br>кассовой те<br>Модель<br>Эфир Рго о                                                                | обрать модель К<br>оридического лица<br>контрольно-кассовой техники<br>модель контрольно-кассовой техн<br>еобходимо выбрать модель из та<br>то наименованию). После этого н<br>ехники.<br>ф                                                                                                    | КПП для фильтрации<br>сведений:<br>ники, указанную в эксплуатационной до<br>аблицы (для удобного поиска можно во<br>необходимо ввести заводской номер кон  | Выбрать<br>кументации.<br>спользоваться<br>нтрольно-<br>Версия<br>001        | Х кументов 🗸                                                           |
| еде<br>ВЛІ               | КМИТС<br>Личи<br>ения о юри<br>лице<br>страница /<br>ЕНИЕ О РЕ<br>Подготов<br>Организа<br>Адрес: 1<br>КПП-*                                                 | на «Вы<br>ный кабинет ка<br>выбор модели и<br>Выберите м<br>Для этого н<br>модель эк<br>Модель эк<br>Эфир Рго и                                                               | обрать модель К<br>оридического лица<br>контрольно-кассовой техники<br>модель контрольно-кассовой техн<br>еобходимо выбрать модель из то<br>то наименованию). После этого н<br>ехники.<br>Ф                                                                                                    | КПП для фильтрации<br>сведений:<br>ники, указанную в эксплуатационной до<br>аблицы (для удобного поиска можно во<br>необходимо ввести заводской номер кон  | Выбрать<br>кументации.<br>спользоваться<br>нтрольно-<br>Версия<br>001        | Х кументов                                                             |
| ная<br>ВЛІ               | КМИТС<br>Личи<br>ения о юри<br>лице<br>страница /<br>ЕНИЕ О РЕ<br>Подготое<br>Организа<br>Адрес: 1<br>КПП:*                                                 | на «Вы<br>ный кабинет ка<br>выбор модели и<br>Выберите м<br>Для этого н<br>фильтром г<br>кассовой те<br>Модель эс<br>Эфир Рго о                                               | ыбрать модель К<br>оридического лица<br>контрольно-кассовой техники<br>модель контрольно-кассовой техн<br>еобходимо выбрать модель из т<br>по наименованию). После этого н<br>ехники.<br>ф                                                                                                    | КПП для фильтрации<br>сведений:<br>ники, указанную в эксплуатационной до<br>аблицы (для удобного поиска можно во<br>необходимо ввести заводской номер кон  | Выбрать<br>кументации.<br>спользоваться<br>нтрольно-<br>Версия<br>001        | Х кументов                                                             |
| ная<br>ВЛІ               | КМИТС<br>Личи<br>ения о юри<br>лице<br>страница /<br>ЕНИЕ О РЕ<br>Подготов<br>Организа<br>Адрес: 1<br>КПП:*                                                 | на «Вы<br>ный кабинет ка<br>выбор модели и<br>Выберите м<br>Для этого н<br>фильтром г<br>кассовой те<br>Модель эк<br>Эфир Рго и                                               | ыбрать модель К<br>оридического лица<br>контрольно-кассовой техники<br>модель контрольно-кассовой техн<br>еобходимо выбрать модель из т<br>по наименованию). После этого н<br>ехники.<br>Ф                                                                                                    | КПП для фильтрации<br>сведений:<br>ники, указанную в эксплуатационной до<br>аблицы (для удобного поиска можно во<br>необходимо ввести заводской номер кон  | Выбрать<br>кументации.<br>спользоваться<br>нтрольно-<br>Версия<br>001        | × кументов<br>ку по вводу адреса)                                      |
| а><br>веде<br>ВЛІ        | КМИТС<br>Личн<br>ония о юри<br>лице<br>страница /<br>ЕНИЕ О РЕ<br>Подготов<br>Организа<br>Адрес: 1<br>КПП:*                                                 | на «Вы<br>ный кабинет ка<br>выбор модели и<br>Выберите м<br>Для этого н<br>фильтром г<br>кассовой те<br>Модель эс<br>Эфир Рго и                                               | ыбрать модель К<br>оридического лица<br>контрольно-кассовой техники<br>модель контрольно-кассовой техники<br>модель контрольно-кассовой техние<br>вобходимо выбрать модель из та<br>то наименованию). После этого н<br>ехники.<br>ф                                                                                                    | КПП для фильтрации<br>сведений:<br>ники, указанную в эксплуатационной до<br>аблицы (для удобного поиска можно во<br>необходимо ввести заводской номер кон  | Выбрать<br>кументации.<br>спользоваться<br>нтрольно-<br>версия<br>001        | × кументов •<br>ку по вводу адреса)                                    |
| ал                       | КМИТС<br>Личи<br>ения о юри<br>лице<br>страница /<br>ЕНИЕ О РЕ<br>Подготов<br>Организа<br>Адрес: 1<br>КПП:*<br>Адрес уст<br>Наименој                        | на «Вы<br>ный кабинет ка<br>выбор модели и<br>Выберите м<br>Для этого н<br>фильтром г<br>кассовой те<br>Модель эс<br>Эфир Рго о                                               | ыбрать модель К<br>оридического лица<br>контрольно-кассовой техники<br>модель контрольно-кассовой техн<br>еобходимо выбрать модель из т<br>по наименованию). После этого н<br>ехники.<br>Ф                                                                                                    | КПП для фильтрации<br>сведений:<br>ники, указанную в эксплуатационной дол<br>аблицы (для удобного поиска можно во<br>необходимо ввести заводской номер кон | Выбрать<br>кументации.<br>спользоваться<br>птрольно-<br>Версия<br>001        | Х кументов                                                             |
| ая                       | КМИТС<br>Личн<br>ания о юри<br>лице<br>страница /<br>ЕНИЕ О РЕ<br>Подготов<br>Организа<br>Адрес: 1<br>КПП:*<br>Адрес уст<br>Наименој<br>Модель К            | на «Вы<br>ный кабинет ка<br>выбор модели и<br>для этого н<br>фильтром г<br>кассовой те<br>Модель эс<br>Эфир Рго о<br>Вы выбрал                                                | ыбрать модель К<br>оридического лица<br>контрольно-кассовой техники<br>модель контрольно-кассовой техники<br>модель модель контрольно-кассовой техники<br>модель контрольно-кассовой техники<br>модель контронсково техники<br>модель контронсково техники контронсково техники<br>модель контронсково техники контронсково техники контронсково техники<br>модель контронсково техники контронсково техники контронсково техники<br>модель контронсково техники контронсково тех             | КПП для фильтрации<br>сведений:<br>ники, указанную в эксплуатационной до<br>аблицы (для удобного поиска можно во<br>необходимо ввести заводской номер кон  | Выбрать<br>кументации.<br>спользоваться<br>нтрольно-<br>Версия<br>001        | × кументов •                                                           |
| ная                      | КМИТС<br>Личи<br>ения о юри<br>лице<br>страница /<br>ЕНИЕ О РЕ<br>Подготое<br>Организа<br>Адрес: 1<br>КПП:*<br>Адрес уст<br>Наимено<br>Модель К<br>Модель С | на «Вы<br>выбор модели и<br>Выбор модели и<br>Выберите м<br>Для этого н<br>фильтром г<br>кассовой те<br>Модель эс<br>Эфир Рго о<br>Вы выбрал                                  | ыбрать модель К<br>оридического лица<br>контрольно-кассовой техники<br>модель контрольно-кассовой техн<br>еобходимо выбрать модель из т<br>по наименованию). После этого н<br>ехники.<br>Ф<br>ФС                                                                                                    | КПП для фильтрации<br>сведений:<br>ники, указанную в эксплуатационной дол<br>аблицы (для удобного поиска можно во<br>необходимо ввести заводской номер кон | Выбрать<br>кументации.<br>спользоваться<br>птрольно-<br>Версия<br>001        | Х кументов                                                             |
| вл                       | КМИТС<br>Личн<br>ания о юри<br>лице<br>страница /<br>ЕНИЕ О РЕ<br>Подготов<br>Организа<br>Адрес: 1<br>КПП:*<br>Адрес уст<br>Наимено<br>Модель К<br>Модель ( | на «Вы<br>ный кабинет ка<br>выбор модели и<br>Выберите м<br>Для этого н<br>фильтром г<br>кассовой те<br>Модель эс<br>Модель эс<br>Эфир Рго о<br>Вы выбрал<br>Заводск<br>номер | ыбрать модель К<br>оридического лица<br>контрольно-кассовой техники<br>модель контрольно-кассовой техн<br>еобходимо выбрать модель из т<br>по наименованию). После этого н<br>ехники.<br>ф<br>ФС                                                                                                    | КПП для фильтрации<br>сведений:<br>ники, указанную в эксплуатационной до<br>аблицы (для удобного поиска можно во<br>необходимо ввести заводской номер кон  | Выбрать<br>кументации.<br>спользоваться<br>нтрольно-<br>Версия<br>001        | Х кументов                                                             |
| ная                      | КМИТС<br>Личн<br>ания о юри<br>лице<br>страница /<br>ЕНИЕ О РЕ<br>Подготов<br>Организа<br>Адрес: 1<br>КПП:*<br>Адрес уст<br>Наимено<br>Модель К<br>Модель С | на «Вы<br>выбор модели и<br>Выбор модели и<br>Для этого н<br>фильтром г<br>кассовой те<br>Модель эс<br>Модель эс<br>Эфир Рго о<br>Вы выбрал<br>Заводск<br>номер<br>ККТ:       | ыбрать модель К<br>рридического лица<br>контрольно-кассовой техники<br>модель контрольно-кассовой техники<br>модель контрольно-кассовой техники<br>по наименованию). После этого на<br>ехники.<br>Ф                                                                                                    | КПП для фильтрации<br>сведений:<br>ники, указанную в эксплуатационной до<br>аблицы (для удобного поиска можно во<br>необходимо ввести заводской номер кон  | Выбрать<br>кументации.<br>спользоваться<br>нтрольно-<br>Версия<br>001        | Х кументов                                                             |
| зеде                     | КМИТС<br>Личн<br>ания о юри<br>лице<br>страница /<br>ЕНИЕ О РЕ<br>Подготов<br>Организа<br>Адрес: 1<br>КПП:*<br>Адрес ус<br>Наимено<br>Модель К<br>Модель С  | на «Вы<br>ный кабинет ка<br>выбор модели и<br>для этого н<br>фильтром г<br>кассовой те<br>Модель эс<br>Модель эс<br>Эфир Рго и<br>Заводск<br>номер<br>ККТ:                    | ыбрать модель К<br>оридического лица<br>контрольно-кассовой техники<br>модель контрольно-кассовой техники<br>модель контрольно-кассовой техники<br>пи: Эфир Рго ФС, Вер<br>кой<br>9951844585                                                                                                    | КПП для фильтрации<br>сведений:<br>ники, указанную в эксплуатационной до<br>аблицы (для удобного поиска можно во<br>еобходимо ввести заводской номер кон   | Выбрать<br>кументации.<br>спользоваться<br>нтрольно-<br>Версия<br>001        | × кументов<br>ку по вводу адреса)<br>билетов. приеме                   |
| веде                     | КМИТС<br>Личн<br>ения о юри<br>лице<br>страница /<br>ЕНИЕ О РЕ<br>Подготое<br>Организа<br>Адрес: 1<br>КПП:*<br>Адрес уст<br>Наимено<br>Модель К<br>Модель К | на «Вы<br>выбор модели и<br>Выбор модели и<br>Фильтром г<br>кассовой те<br>Модель эс<br>Модель эс<br>Эфир Рго и<br>Вы выбрал<br>Заводск<br>номер<br>ККТ:                      | ыбрать модель К<br>оридического лица<br>контрольно-кассовой техники<br>модель контрольно-кассовой техники<br>модель контрольно-кассово техники<br>модель контрольно-кассово техники<br>модель кассово техники<br>мо | КПП для фильтрации<br>сведений:<br>ники, указанную в эксплуатационной до<br>аблицы (для удобного поиска можно во<br>необходимо ввести заводской номер кон  | Выбрать<br>кументации.<br>спользоваться<br>птрольно-<br>Версия<br>001<br>001 | × сументов<br>ку по вводу адреса)<br>билетов, приеме<br>и и проведению |

4. Из списка касс найти модель арендованную у OFD.ru и ввести заводской номер кассы Ferma. Модель и заводской номер ККТ вы можете узнать в личном кабинет клиента в разделе кассы. Далее нажать на «Выбрать»;

5. Нажать на «Выбрать модель ФН»;

6. Из списка моделей ФН найти ФН установленный на кассе Ferma заполнить заводской номер ФН, модель ФН и заводской номер ФН вы можете узнать в личном кабинет клиента OFD.ru в разделе кассы, нажать на «Выбрать»

| авная о | страница / У                              | чет контрольно-кассовой техники / Заявление о регистрации контрольно-кассовой техники                                                                                                    |   |                                |
|---------|-------------------------------------------|----------------------------------------------------------------------------------------------------|---|--------------------------------|
| ЯВЛЕ    | НИЕ О РЕ                                  | Выбор модели ФН для модели ККТ: Эфир Рго ФС, Версия 001                                                                                                    | × |                                |
| 1       | Подготов<br>Организа<br>Адрес: 1<br>КПП:* | Выберите модель фискального накопителя, указанную в эксплуатационной документации.<br>Для этого необходимо выбрать модель из таблицы (для удобного поиска можно воспользоватьс<br>фильтром по наименованию). После этого необходимо ввести номер фискального накопителя,<br>присвоенный изготовителем, указанный в эксплуатационной документации.<br>Модель ФН: | я |                                |
|         |                                           | Модель                                                                                                    |   | ку по вводу ад                 |
|         | Адрес уст<br>Наимено                      | Шифровальное (криптографическое) средство защиты фискальных данных фискальный накопитель «ФН-1.1» исполнение 2                                                                                                    | ^ |                                |
|         | Модель К                                  | Шифровальное (криптографическое) средство защиты фискальных данных фискальный накопитель «ФН-1.1» исполнение 3                                                                                                    |   |                                |
|         |                                           | Шифровальное (криптографическое) средство защиты фискальных данных фискальный накопитель «ФН-1.1» исполнение 4                                                                                                    |   |                                |
|         | Модель Ф                                  | Шифровальное (криптографическое) средство защиты фискальных данных фискальный накопитель «ФН-1.1» исполнение 5-15-1                                                                                                    | ~ |                                |
|         | ККТ пр<br>ККТ ис<br>лотерейн<br>лотерей   | Вы выбрали: Шифровальное (криптографическое) средство защиты фискальных данных фискальный накопитель «ФН-1.1» исполнение 4                                                                                                    |   | билетов, прие<br>и и проведени |
|         | ККТ ис организа.                          | Заводской номер                                                                                                    |   | ности по                       |
|         | 🔲 ККТ ис                                  | фискального                                                                                                    |   |                                |
|         | 📃 ККТ вх                                  | О Это поле обязательно для заполнения                                                                                                    |   |                                |
|         | 🔲 ККТ ис                                  | Выбрать                                                                                                    |   |                                |
|         | 📃 ККТ ис                                  |                                                                                                    |   |                                |
|         | 📃 ККТ пр                                  |                                                                                                    |   | рогой отчетно                  |
|         |                                           |                                                                                                    |   |                                |

#### 7. Выбрать применение ККТ

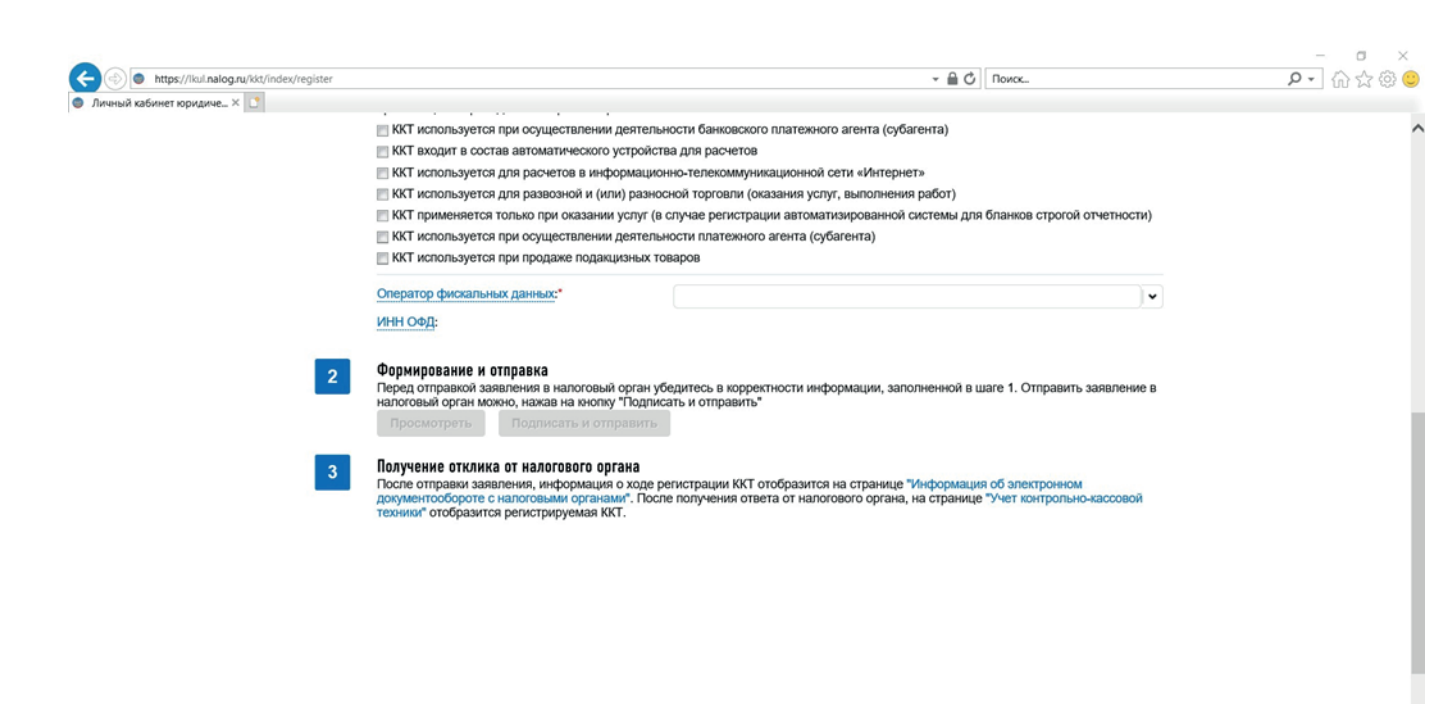

8. Выбрать оператора фискальных данных OFD.ru

OFD.RU (Общество с ограниченной ответственностью «ПЕТЕР-СЕРВИС Спецт 🗸 Оператор фискальных данных:\* ОFD.RU (Общество с ограниченной ответственностью «ПЕТЕР-СЕРВИС ИНН ОФД: Спецтехнологии»)

9. Заполнить заявление, подписать КЭП и отправить на рассмотрение в ФНС,

10. Получить ответа от ФНС, после ответа в графе «Состояние» появится статус «Присвоен регистрационный номер KKT»,

11. Скопировать регистрационный номер ККТ

| <complex-block><pre>networkspace registering is a second part of a least rest of the cost registering registering re</pre></complex-block> | УЧЕТ КОНТРОЛЬНО                                                                                                    | -КАССОВОЙ ТЕХНИКИ                                                                                                    |                                                                                              |                                                 |                                                    |                                                                             |           |             |           |               |
|----------------------------------------------------------------------------------------------------|----------------------------------------------------------------------------------------------------|----------------------------------------------------------------------------------------------------|----------------------------------------------------------------------------------------------|-------------------------------------------------|----------------------------------------------------|-----------------------------------------------------------------------------|-----------|-------------|-----------|---------------|
| <complex-block></complex-block>                                                                                                    | Скачать памятку г                                                                                                    | по работе с разделом ККТ                                                                                                    |                                                                                              |                                                 |                                                    |                                                                             |           |             |           |               |
| pice       ************************************                                                                                                    | Уважа<br>Обрал<br>тольк<br>данны<br>При э                                                                                          | аемые налогоплательщики!<br>щаем ваше внимание, что с п<br>ю новые модели ККТ, осущест<br>ых.<br>том сведения о старом парке                                        | омощью Кабинета к<br>твляющие передачу<br>е ККТ в Кабинете кон                               | онтрольно-кас<br>данных в ФНС<br>прольно-кассо  | совой техники в<br>России через<br>овой техники от | вы можете зарегистрировать<br>операторов фискальных<br>ображаться не будут. |           |             |           |               |
|                                                                                                    | Фильтры:                                                                                                    |                                                                                                    |                                                                                              |                                                 |                                                    | ~                                                                           | -         |             |           |               |
| I not in the province in the province in th                                        | Дата<br>регистрации<br>в НО                                                                                                    | Адрес места установки                                                                                                    | РН ККТ 🗸                                                                                     | Модель                                          | Срок<br>окончания<br>действия ФН                   | Состояние                                                                   |           |             |           |               |
|                                                                                                    |                                                                                                    | 59 - Пермский край,<br>614000, г. Пермь, ул.<br>Ленина д 26, 503                                                                                                    | 0000 1616 0000 1616                                                                          | АТОЛ 11Ф<br>версия 067                          |                                                    | Присвоен Регистрационный 🔒<br>номер ККТ                                     | 3         |             |           |               |
| In 2<br>Carnanaaquaa KKT<br>Aracos B JKK OFD.ru, nocraaBurts «Подтверждаю ввод данных на nalog.gov.ru». /<br>Hurecs B JKK OFD.ru, nocraBurts «Подтверждаю ввод данных на nalog.gov.ru». /<br>Hurecs B JKK OFD.ru (CoraBurts a Corabitation and gov.ru)<br>Hurecs B JKK OFD.ru (CoraBurts a Corabitation and gov.ru)<br>Hurecs B JKK OFD.ru (CoraBurts a Corabitation and gov.ru)<br>Hurecs B JKK OFD.ru (CoraBurts a Corabitation and gov.ru)<br>Hurecs B JKK OFD.ru (CoraBurts a Corabitation and gov.ru)<br>Hurecs B JKK OFD.ru (CoraBurts a Corabitation and gov.ru)<br>Hurecs B JKK OFD.ru (CoraBurts a Balance a Corabitation and gov.ru)<br>Hurecs B JKK OFD.ru (CoraBurts a Balance a Corabitation and gov.ru)<br>Hurecs B JKK OFD.ru (CoraBurts a Balance a Corabitation and gov.ru)<br>Hurecs B JKK OFD.ru (CoraBurts a Balance a Corabitation and gov.ru)<br>Hurecs B JKK OFD.ru (CoraBurts a Balance a Corabustation a Balance a Corabustation a Balance a Corabitation a Balance a Corabustation a Balance a Corabustation a Corabustation a Balance a Corabustation a Balance a Corabu          | 🗶 🗶 Страница                                                                                                    | 1 из 1 ) ) С 🛓                                                                                                    | Bcero san                                                                                    | исей 1 / Записеі                                | і на странице 1-                                   | 1 Поместить на страницу: 5 🗸                                                | ~         |             |           |               |
| Г 2<br>кализация ККТ<br>итесь в ЛКК OFD.ru, поставить «Подтверждаю ввод данных на nalog.gov.ru». /<br>HC, и нажмите кнопку «Фискализировать»<br>тереждение ввода данных на сайте nalog.gov.ru ⊙<br>(тереждение ввода данных на сайте nalog.gov.ru ⊙<br>(тереждение ввода данных на сайте nalog.gov.ru ⊙<br>(тереждение ввода данных на сайте nalog.gov.ru ⊙<br>(тереждение ввода данных на сайте nalog.gov.ru ⊙<br>(тереждение ввода данных на сайте nalog.gov.ru ⊙<br>(тереждение ввода данных на сайте nalog.gov.ru ⊙<br>тереждение ввода данных отчета о регистриция на сайте nalog.gov.ru ⊙<br>тереждение ввода данных отчета о регистриция на сайте nalog.gov.ru ⊙<br>тереждение ввода данных отчета о регистриция на сайте nalog.gov.ru ⊙<br>тереждение ввода данных отчета о регистриция на сайте nalog.gov.ru ⊙<br>тереждение ввода данных отчета о регистриции на сайте nalog.gov.ru ⊙<br>тереждение ввода данных отчета о регистриции на сайте nalog.gov.ru ⊙<br>те довольного доромита: 1<br>альный приктак сорунента: 505450754513 .<br>те о регистрации КТ _ сачать<br>Мартивродаю ваяд данных и получение карточки регистрации на сайте nalog.gov.ru<br>ершение перерегистрация в ФНС ⊙<br>авакранамия приктак поручения сор меобларное вакта в работ.                                                                                                    |                                                                                                    |                                                                                                    |                                                                                              |                                                 |                                                    | Зарегистрировать ККТ                                                        | т-        |             |           |               |
| адской номер фискального накопителя: 986976986986886696 []<br>Подтверждаю ввод данных на сайте nalog.gov.ru<br><b>скализация кассы ③</b><br>дите полученный вами в личном кабинете ФНС регистрационный номер кассы (РНМ)<br><b>теб43567890</b> Фискализировать кассу<br><b>трерждение ввода данных отчета о регистриции на сайте nalog.gov.ru ④</b><br>ите данные из отчета о регистрации: 24.11.2912, 17.34<br>ер фискального документа: 1<br>кальный признак документа: 565434676543 []<br>rr о регистрации ККТ 🕹 Скачать<br>logтверждаю ввод данных и получение карточки регистрации на сайте nalog.gov.ru<br>ершение перерегистрации в ФНС ④<br>е завершения перерегистрации васки необходимо ввести а работу.                                                                                                    | ернитесь<br>г ФНС, и н<br>3. Подтвержден<br>Введите данные<br>Заводской номе                                                       | в ЛКК OFD.ru, г<br>нажмите кнопку<br>ние ввода данных на са<br>в регистрации в личном кабин<br>пр кассы: 67585865875785875                                          | поставить «<br>/ «Фискали<br>айте nalog.gov.ru<br>нете nalog.gov.ru и пе                     | «Подтве<br>13ирова<br>Одтвердите вве            | ерждаю<br>ть»                                      | ввод данных на п                                                            | nalog.gov | .ru». Далее | е введите | РНМ, полученн |
| скализация кассы<br>дите полученный вами в личном кабинете ФНС регистрационный номер кассы (РНМ)<br>76543567890 Фискализировать кассу<br><b>Трерждение ввода данных отчета о регистриции на сайте nalog.gov.ru</b><br>трерждение ввода данных отчета о регистрации на сайте nalog.gov.ru<br>ти в деняме из отчета о регистрации на сайте nalog.gov.ru<br>и в ремя формирования отчета о регистрации: 24.11.2912, 17.34<br>ер фискального документа: 11<br>кальный признак документа: 565434676543<br>то регистрации ККТ<br>Скачать<br>Тодтверждано ввод данных и получение карточки регистрации на сайте nalog.gov.ru<br>ершение перерегистрации в ФНС<br>е завершения перерегистрации кассу необходимо ввести а работу.                                                                                                    | Заводской номе                                                                                                    | ер фискального накопителя: 9<br>ню ввод данных на сайте nalo                                                                                                    | 98697698698689698<br>g.gov.ru                                                                | 6 🛄                                             |                                                    |                                                                             |           |             |           |               |
| анте полученный вами в личном кабинете ФНС регистрационный номер кассы (РНМ)<br>78543567890 Фискализировать кассу<br>TTВЕРЖДЕНИЕ ВВОДА ДАННЫХ ОТЧЕТА О РЕГИСТРИЦИИ НА САЙТЕ Nalog.gov.ru ⑦<br>ите данные из отчета о регистрации на сайте nalog.gov.ru: дата и время отчета, номер и фискальный признак доукмента<br>и в время формирования отчета о регистрации: 24.11.2912, 17:34<br>ер фискального документа: 1<br>кальный признак документа: 565434676543 ₽<br>ит о регистрации ККТ 🕹 Скачать<br>Тодтверждаю ввод данных и получение карточки регистрации на сайте nalog.gov.ru<br>ершение перерегистрации в ФНС ⑦<br>е завершения перерегистрации в сассу необходимо ввести а работу.                                                                                                    | 9. Фискализаци                                                                                                    | ия кассы 💿                                                                                                    | <b>A</b> 110                                                                                 |                                                 | (0) 0.0                                            |                                                                             |           |             |           |               |
| тверждение ввода данных отчета о регистриции на сайте nalog.gov.ru ⑦<br>ите данные из отчета о регистрации на сайте nalog.gov.ru: дата и время отчета, номер и фискальный признак доукмента<br>а и время формирования отчета о регистрации: 24.11.2912, 17.34<br>ер фискального документа: 1<br>кальный признак документа: 565434676543 ₪<br>т о регистрации ККТ 🛓 Скачать<br>Тодтверждаю ввод данных и получение карточки регистрации на сайте nalog.gov.ru<br>ершение перерегистрации в ФНС ⑦<br>е завершения перерегистрации кассу необходимо ввести а работу.                                                                                                    | 5676543567890                                                                                                    | нный вами в личном кабинет                                                                                                    | е ФНС регистрацион<br>Фискализи                                                              | ныи номер ка                                    | ссы (РНМ)                                          |                                                                             |           |             |           |               |
| Подтверждаю ввод данных и получение карточки регистрации на сайте nalog.gov.ru<br>ершение перерегистрации в ФНС ⑦<br>е завершения перерегистрации кассу необходимо ввести а работу.                                                                                                    | <ol> <li>Подтвержден<br/>Укажите данные и<br/>Дата и время фо<br/>Номер фискалы<br/>Фискальный при<br/>Отнет о регистор</li> </ol> | ние ввода данных отче<br>в отчета о регистрации на сайте п<br>ормирования отчета о регист<br>ного документа: 1<br>изнак документа: 5654346765<br>ации ККТ + Скачать | <b>та о регистрици</b><br>halog.gov.ru: дата и вре<br>рации: 24.11.2912, 1<br>543 [ <b>—</b> | <b>и на сайте п</b><br>мя отчета, номер<br>7:34 | alog.gov.ru (<br>и фискальный п                    | D<br>ризнак доукмента                                                       |           |             |           |               |
| е завершения перерегистрации в ФНС ③<br>е завершения перерегистрации кассу необходимо ввести а работу.                                                                                                    | О Подтвержда                                                                                                    | ю ввод данных и получение н                                                                                                    | карточки регистраці                                                                          | ии на сайте nal                                 | og.gov.ru                                          |                                                                             |           |             |           |               |
| е завершения перерегистрации кассу необходимо ввести а работу.                                                                                                    | Завершение                                                                                                    | перерегистрации в ФН(                                                                                                    | C (7)                                                                                        |                                                 |                                                    |                                                                             |           |             |           |               |
| ANTU KANNU B RAŠATV                                                                                                    | После завершения                                                                                                    | я перерегистрации кассу необход                                                                                                    | имо ввести а работу.                                                                         |                                                 |                                                    |                                                                             |           |             |           |               |
| connication of a second                                                                                                    | Ввести кассу в р                                                                                                    | работу                                                                                                    |                                                                                              |                                                 |                                                    |                                                                             |           |             |           |               |

На кассе будет пробит отчет о регистрации ККТ. Отчет требуется скачать и передать в ФНС

# Шаг З

Заполнение данных из отчета о регистрации на сайте nalog.gov.ru

Передать отчёт о регистрации вы можете двумя способами:

- лично обратиться инспекцию ФНС;
- через сайт ФНС.

Чтобы завершить регистрацию кассы на сайте ФНС вам необходим выполнить следующие действия:

- 1. после пробития отчёта о регистрации на ККТ, вернитесь личный кабинет сайта ФНС;
- 2. войдите в раздел «Учет ККТ»;
- 3. в таблице найдите кассу Ferma
- 4. в графе «РН ККТ» и нажмите на регистрационный номер;
- 5. откроется карточка регистрации ККТ. Карточка содержит регистрационные данные;

Нажмите «Завершить регистрацию»

| Модель ККТ:                            | Эфир Рго ФС                                                                                      |
|----------------------------------------|--------------------------------------------------------------------------------------------------|
| Заводской номер ККТ:                   | 9951844585                                                                                       |
| Регистрационный номер ККТ:             | 0000 1616 0000 1616                                                                              |
| Модель фискального накопителя:         | Шифровальное (криптографическое) средство защиты<br>фискальных данных фискальный накопитель ФН-1 |
| Заводской номер фискального накопителя | 8710100100010000                                                                                 |
|                                        | 100 C                                                                                            |
|                                        | Завершить регистрацию                                                                            |

В открывшемся окне укажите сведения из отчёта о фискализации кассы. Данные указаны в ЛКК OFD.ru

| 8.  | Подтверждение ввода данных на сайте nalog.gov.ru ⑦<br>Введите данные регистрации в личном кабинете nalog.gov.ru и подтвердите ввод данных                                                                                                    |
|-----|----------------------------------------------------------------------------------------------------|
|     | Заводской номер кассы: 675858658757858758 🔲<br>Заводской номер фискального накопителя: 986976986986896986 💭                                                                                                    |
|     | 🕑 Подтверждаю ввод данных на сайте nalog.gov.ru                                                                                                    |
| 9.  | Фискализация кассы 💿                                                                                                    |
|     | Введите полученный вам в личном кабинете ФНС регистрационный номер кассы (РНМ)                                                                                                    |
|     | 567897654356789087654 Фискализировать кассу                                                                                                    |
| 10. | Подтверждение ввода данных отчета о регистриции на сайте nalog.gov.ru ⑦<br>Укажите данные из отчета о регистрации на сайте nalog.gov.ru: дата и время отчета, номер и фискальный признак доукмента<br>Дата и время формирования отчета о регистрации: 24.11.2912, 17:34<br>Номер фискального документа: 1<br>Фискальный признак документа: 565434676543 [] |
|     | Отчет о регистрации ККТ 🛃 Скачать                                                                                                    |
|     | Подтверждаю ввод данных и получение карточки регистрации на сайте nalog.gov.ru                                                                                                    |
| 11. | Завершение перерегистрации в ФНС 🕜                                                                                                    |
|     | После завершения перерегистрации кассу необходимо ввести а работу.                                                                                                    |
|     | Ввести кассу в работу                                                                                                    |
|     |                                                                                                    |

В открывшемся окне укажите сведения из отчёта о фискализации кассы. Данные указаны в ЛКК OFD.ru

| Количество попыток ввода ФП для проверки:    | 20         |      |       |
|----------------------------------------------|------------|------|-------|
| Дата, время получения фискального признака:* | 21.03.2017 | 1111 | 13:51 |
| Номер фискального документа:*                | 1          |      |       |
| Фискальный признак:*                         | 3445103120 |      |       |

Во вкладке «Список документов, направленных в налоговый орган», можно открыть и распечатать регистрационную карточку. Для этого нажмите «Посмотреть ответ»

| Показывать: | Новые         | Bce              |                          |                             |          |           |                  |
|-------------|---------------|------------------|--------------------------|-----------------------------|----------|-----------|------------------|
|             | 1             | Заявление (запр  | ос, сообщение)           |                             |          | Статус    | Ответ налогового |
| Наим        | енование      | Дата<br>приема – | Регистрационный<br>номер | Дата<br>регистрации<br>в НО | Документ | заявления | органа           |
| Отчет о ре  | гистрации ККТ | 21.03.2017       |                          |                             |          | Документ  | Посмотреть ответ |

ВАЖНО! Регистрационную карточку требуется сохранить. Карточка потребуется для перерегистрации кассы Ferma. 290 mm

Подписанный с помощью КЭП документ будет содержать дату постановки кассы Ferma на учёт

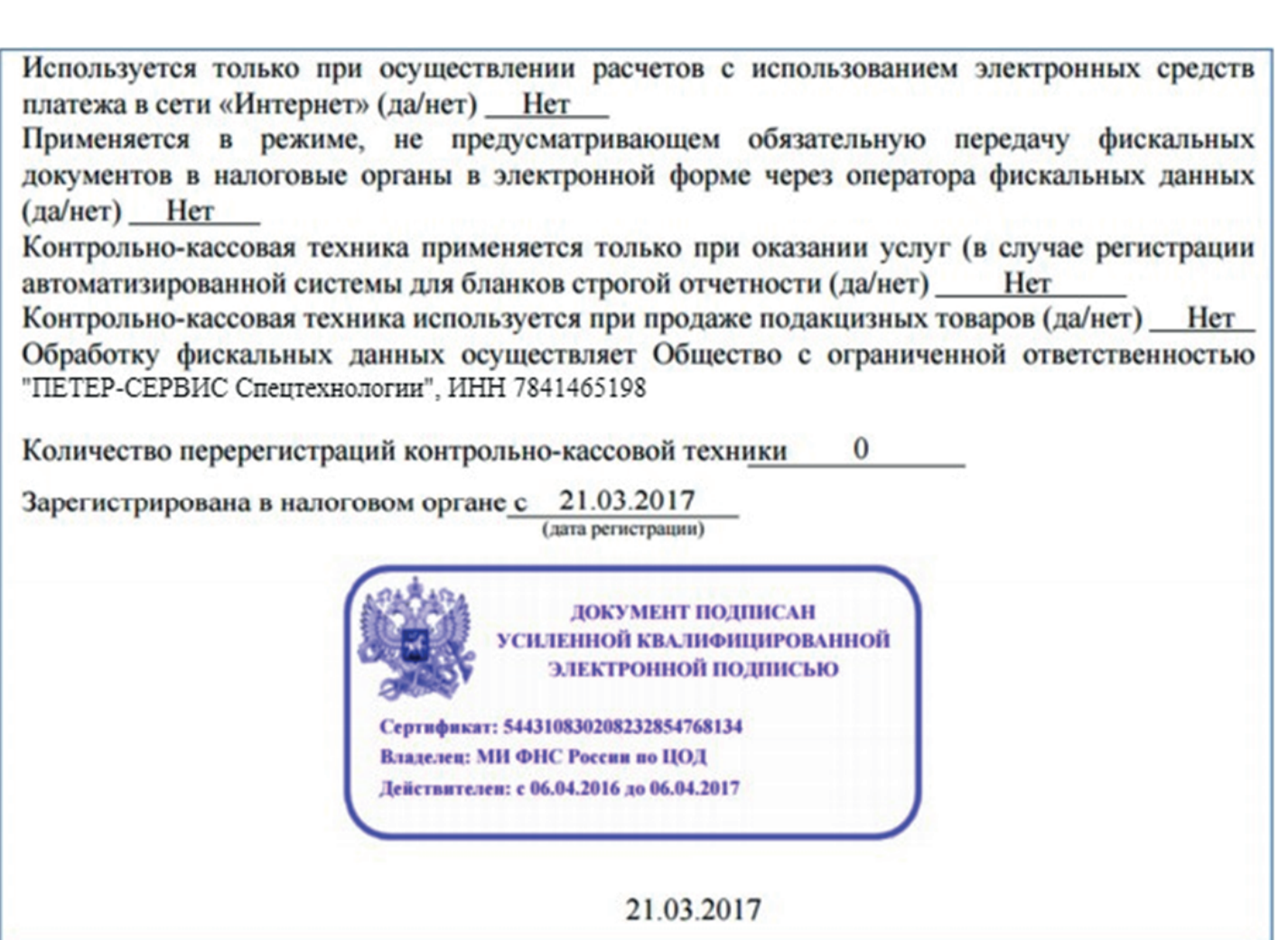

# Шаг 4

#### Завершение регистрации

Для завершения регистрации ККТ, вернитесь в ЛКК OFD.ru, подтвердите ввод данных и получения карточки регистрации на сайте nalog.gov.ru . Если вы завершили регистрацию на сайте nalog.gov.ru, подтвердите введите кассу в работу.

| 8  | • Подтверждение ввода данных на сайте nalog.gov.ru ③<br>Введите данные регистрации в личном кабинете nalog.gov.ru и подтвердите ввод данных                                                                                                    |
|----|----------------------------------------------------------------------------------------------------|
|    | Заводской номер кассы: 675858658757858758 🔲<br>Заводской номер фискального накопителя: 986976986986896986 🔲                                                                                                    |
|    | Подтверждаю ввод данных на сайте nalog.gov.ru                                                                                                    |
| 9  | Фискализация кассы 💿                                                                                                    |
|    | Введите полученный вам в личном кабинете ФНС регистрационный номер кассы (РНМ)                                                                                                    |
|    | 567897654356789087654 Фискализировать кассу                                                                                                    |
| 10 | Подтверждение ввода данных отчета о регистриции на сайте nalog.gov.ru ③<br>Укажите данные из отчета о регистрации на сайте nalog.gov.ru: дата и время отчета, номер и фискальный признак доукмента<br>Дата и время формирования отчета о регистрации: 24.11.2912, 17:34<br>Номер фискального документа: 1<br>Фискальный признак документа: 565434676543 💭                                                                                                    |
|    | Отчет о регистрации ККТ 🔮 Скачать                                                                                                    |
| 11 | <ul> <li>Подтверждаю ввод данных и получение карточки регистрации на сайте nalog.gov.ru</li> <li>Завершение перерегистрации в ФНС <ul> <li>После завершения перерегистрации кассу необходимо ввести а работу.</li> <li>Ввести кассу в работу</li> <li>Ввести кассу в работу</li> <li>Васти кассу в работу</li> <li>Васти кассу в рабо</li></ul></li></ul> |

ВНИМАНИЕ! Если касса будет введена в работу до завершения ее регистрации в ФНС, при формировании чеков на данной кассе ФНС не будет принимать чеки. Убедитесь, что Вы завершили регистрацию ККТ и только тогда вводите кассу в работу.

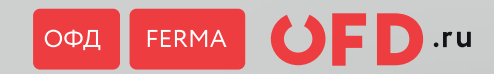

#### ОФД FERMA ОГО. ги

# Шаги для регистрации сервиса Ferma

Покупка

Регистрация в ФНС

Настройка кассы Ferma

## Шаг 1

Настройка передачи данных о транзакциях в сервис Ferma

Сервис Ferma передает фискальные данные в ФНС, а также отправляет чеки покупателям.

Для того, чтобы сервис бесперебойно работал, информацию о каждой транзакции (покупке) необходимо передавать в сервис Ferma с Вашей площадки для приема/учета онлайн платежей:

— сайт

- мобильное приложение
- магазин в соцсетях
- -CRM
- АСУП
- 1C

### Настроить передачу информации о транзакциях в сервис Ferma можно следующими способами:

### Способ 1

Готовые модули для большинства популярных CMS Установив модуль Ferma, подходящий для CMS, которая управляет Вашим сайтом, Вы обеспечите автоматическую передачу данных о каждой транзакции, совершенной покупателями на Вашем сайте. В рамках готовых инструментов для подключения сервиса Ferma Вам доступны бесплатные модули для большинства популярных CMS. Перечень модулей доступен на странице https://ofd.ru/uslugi/ferma, вкладка: «Готовые модули для CMS»

— Инструкцию по установке модуля Вы найдете, нажав на логотип Вашей CMS

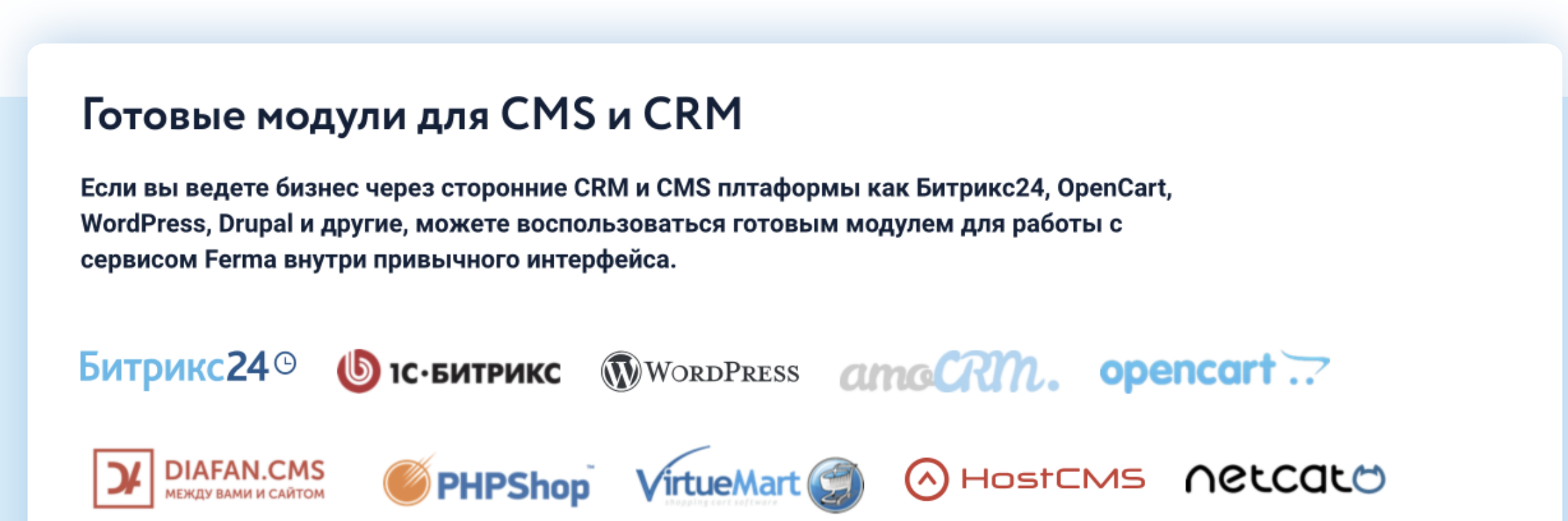

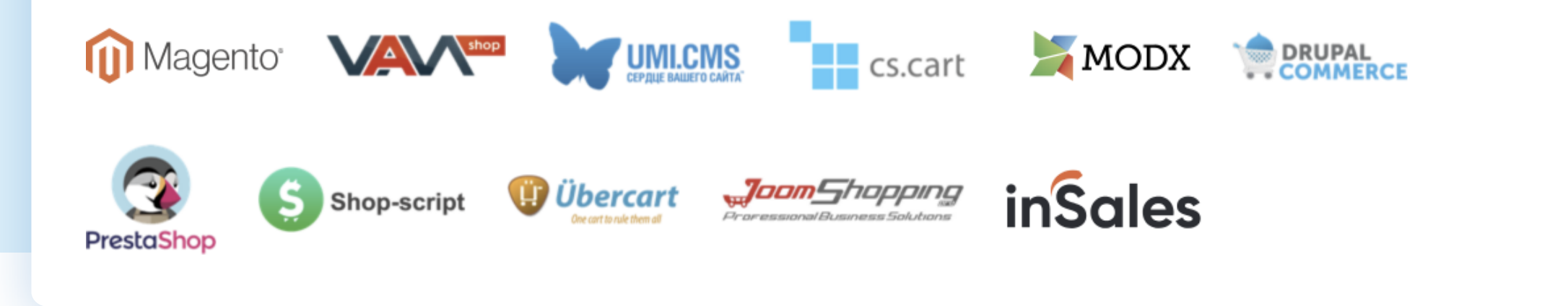

### Способ 2

Через уже существующую интеграцию сервиса Ferma с поставщиками услуг эквайринга (банками, платежными интеграторами и шлюзами)

Если Вашим поставщиком услуг эквайринга является один из наших партнеров, то информация о каждой успешной транзакции будет передаваться в сервис Ferma в автоматическом режиме. Инструкцию по настройке передачи транзакций от Вашего эквайринга в сервис Ferma Вы найдете, нажав на логотип Вашего поставщика услуг эквайринга на странице: https://ofd.ru/uslugi/ferma, вкладка: «Интеграция с платежными шлюзами»

— Инструкцию по установке модуля Вы найдете, нажав на логотип Вашей CMS

# Банки и платёжные системы Установите облачную кассу Ferma без дополнительной интеграции и сложных настроек. Мы и наши партнеры предлагаем более 50 готовых решений для пользователей различных онлайн-сервисов и банков. Стандарт Стандарт **Райффайзен** БАНК 🕝 СБЕР БАНК Модульбанк Тинькофф 🔄 ΦΟΡΑБΑΗΚ 🧄 ΥΡΑΛCИБ | БАНК 🐓 ΜΚΒ ΡΑΥΑΝΥWAY payonline Invoice MAXKASSA INPLAT OCYPIX Intellect cloud PayUmoney CHRONOPAY DRS PAY MO **INTERPAY** MANDARIN ImPay PayMaster

### Способ 3

Через уже существующую интеграцию сервиса Ferma с отраслевыми партнерами, — поставщиками решений по автоматизации бизнеса для транспортных компаний, курьерских служб и ЖКХ.

Если Ваша организация является клиентом одного из наших отраслевых партнеров на поставку таких решений, то информация о каждой успешной транзакции будет передаваться в сервис Ferma в автоматическом режиме из систем управления услугами наших партнеров.

— Инструкцию по настройке передачи транзакций в сервис Ferma из систем управления услугами наших партнеров Вы найдете, нажав на логотип соответствующего партнера на странице:

https://ofd.ru/uslugi/ferma, вкладка: «Отраслевые интеграции»

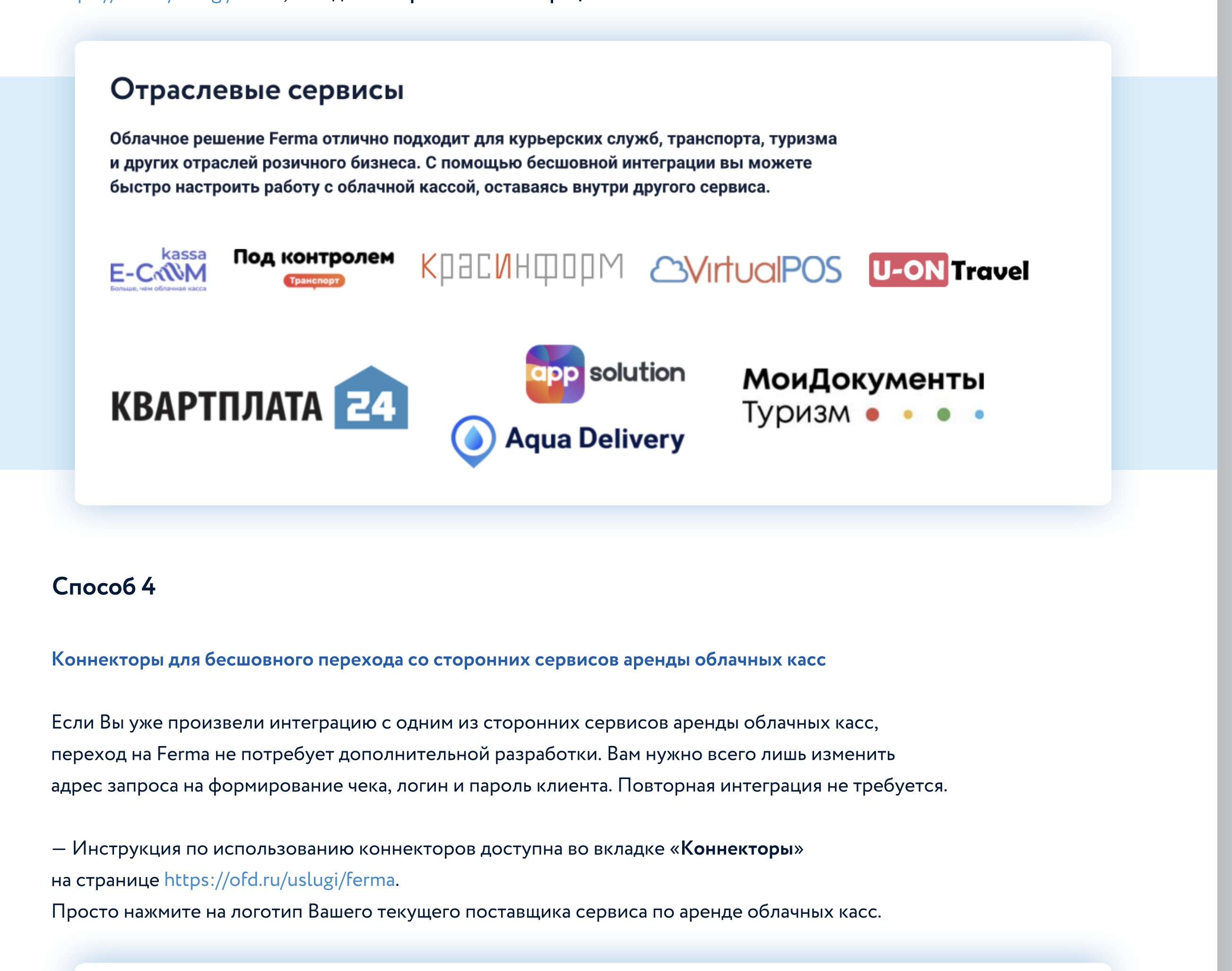

### Коннекторы

Компаниям, которые уже произвели интеграцию со сторонними сервисами по аренде облачных касс, нужно всего лишь изменить адрес запроса на формирование чека, логин и пароль клиента.

Переход на Ferma не потребует дополнительной разработки

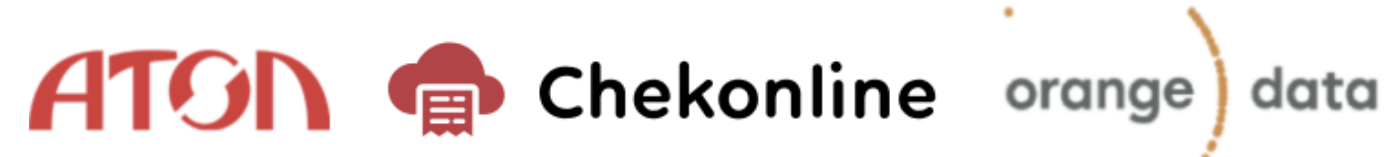

### Способ 5

#### Прямая интеграция с 1С

Если у вас настроены учет чеков в системах 1С, Вы можете передавать данные на фискализацию в облачную кассу Ferma через специальный коннектор.

Поддерживаемые конфигурации:

- 1С: Управление торговлей (проф и базовая версии)
- 1С: Бухгалтерия предприятия (проф и базовая версии)
- 1С: Розница (проф и базовая версии)

Инструкция по использованию коннекторов доступна во вкладке «Коннекторы»

на странице https://ofd.ru/uslugi/ferma.

Просто нажмите на логотип Вашего текущего поставщика сервиса по аренде облачных касс.

### Модуль для 1С

Отправляйте на фискализацию все документы розничной продажи (чеки, чеки возврата и чеки коррекции), существующие в системе и «привязанные» к складу, для которого прописаны правила интеграции с Ferma.

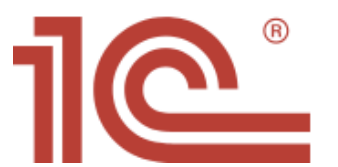

1С: Управление торговлей (проф и базовая версии) 1С: Бухгалтерия предприятия (проф и базовая версии) 1С: Розница (проф и базовая версии)

### Способ 6

#### Функциональный АРІ

Если для Вашей организации не подходит ни один из вышеперечисленных способов передачи информации о транзакциях в сервис Ferma, Вы можете обратиться к разработчикам за настройкой такой передачи при помощи открытого API Ferma.

Программный интерфейс приложений (API) для работы с сервисом Ferma доступен по ссылке: https://ofd.ru/razrabotchikam/ferma

### **API с полный функционалом**

Установите готовый сервис для отслеживания продаж и выдачи электронных чеков в любом интерфейсе по АРІ. Клиентам доступны отчеты по чекам, кассам и кодам маркировки — все методы отражают полный функционал облачного сервсиа Ferma.

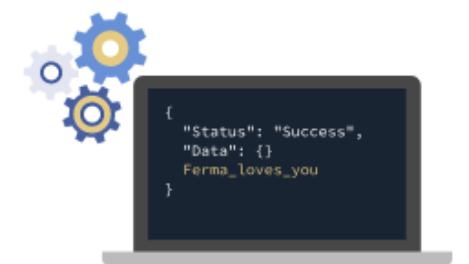

Обмен данных с онлайн-кассами происходит по протоколу НТТР с использованием зашифрованного канала (HTTPS).

Ознакомиться с документацией

После настройки выбранной Вами интерации Вы можете проверить наличие чеков Ferma в разделе «Кассы» Личного Кабинета Клиента

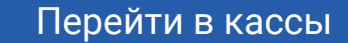